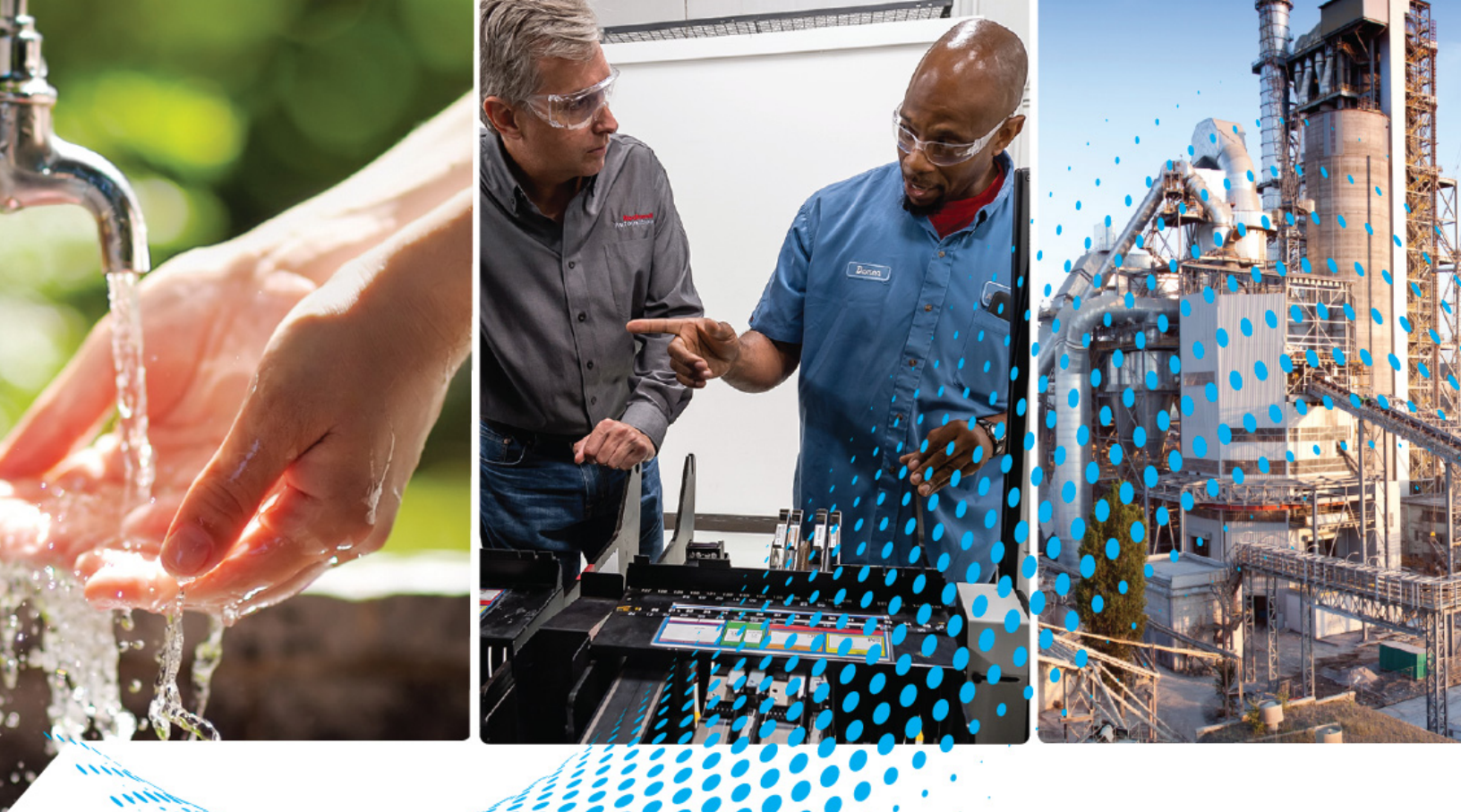

# **PowerFlex PROFINET Single**and Dual-port Option Modules

Catalog Numbers 20-750-PNET and 20-750-PNET2P

**User Manual** 

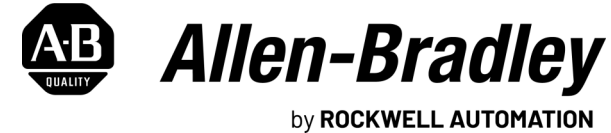

**Original Instructions** 

# **Important User Information**

Read this document and the documents listed in the additional resources section about installation, configuration, and operation of this equipment before you install, configure, operate, or maintain this product. Users are required to familiarize themselves with installation and wiring instructions in addition to requirements of all applicable codes, laws, and standards.

Activities including installation, adjustments, putting into service, use, assembly, disassembly, and maintenance are required to be carried out by suitably trained personnel in accordance with applicable code of practice.

If this equipment is used in a manner not specified by the manufacturer, the protection provided by the equipment may be impaired.

In no event will Rockwell Automation, Inc. be responsible or liable for indirect or consequential damages resulting from the use or application of this equipment.

The examples and diagrams in this manual are included solely for illustrative purposes. Because of the many variables and requirements associated with any particular installation, Rockwell Automation, Inc. cannot assume responsibility or liability for actual use based on the examples and diagrams.

No patent liability is assumed by Rockwell Automation, Inc. with respect to use of information, circuits, equipment, or software described in this manual.

Reproduction of the contents of this manual, in whole or in part, without written permission of Rockwell Automation, Inc., is prohibited.

Throughout this manual, when necessary, we use notes to make you aware of safety considerations.

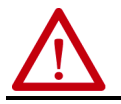

**WARNING:** Identifies information about practices or circumstances that can cause an explosion in a hazardous environment, which may lead to personal injury or death, property damage, or economic loss.

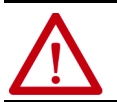

**ATTENTION:** Identifies information about practices or circumstances that can lead to personal injury or death, property damage, or economic loss. Attentions help you identify a hazard, avoid a hazard, and recognize the consequence.

**IMPORTANT** Identifies information that is critical for successful application and understanding of the product.

Labels may also be on or inside the equipment to provide specific precautions.

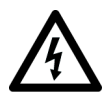

**SHOCK HAZARD:** Labels may be on or inside the equipment, for example, a drive or motor, to alert people that dangerous voltage may be present.

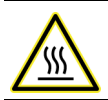

**BURN HAZARD:** Labels may be on or inside the equipment, for example, a drive or motor, to alert people that surfaces may reach dangerous temperatures.

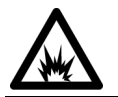

**ARC FLASH HAZARD:** Labels may be on or inside the equipment, for example, a motor control center, to alert people to potential Arc Flash. Arc Flash will cause severe injury or death. Wear proper Personal Protective Equipment (PPE). Follow ALL Regulatory requirements for safe work practices and for Personal Protective Equipment (PPE).

| Preface |
|---------|
|---------|

|                               | About This Publication7Download Firmware, AOP, EDS, and Other Files7Summary of Changes7DriveExplorer and DriveExecutive Software7DriveExplorer Software (version 6.01 or later)7DriveExecutive Software (version 5.06 or later)8Conventions Used in This Manual8Additional Resources9                                                  |
|-------------------------------|----------------------------------------------------------------------------------------------------|
|                               | 7 Multional Resources                                                                                                    |
|                               | Chapter 1                                                                                                    |
| Getting Started               | Components 12                                                                                                    |
|                               | Features 12                                                                                                    |
|                               | Understanding Parameter Types 13                                                                                                    |
|                               | Compatible Products 14                                                                                                    |
|                               | Required Equipment 14                                                                                                    |
|                               | Equipment Shipped with the Option Module 14                                                                                                    |
|                               | User-Supplied Equipment 14                                                                                                    |
|                               | Safety Precautions                                                                                                    |
|                               | Quick Start 16                                                                                                    |
|                               | Chapter 2                                                                                                    |
| Installing the Option Module  | Preparing for an Installation17Setting the IP Address Selection Jumper17Connecting the Option Module to the PowerFlex 750-Series Product18Connecting the Option Module to the Network19Using MRP (Media Redundancy Protocol) for Ring Topology19Applying Power20Startup Status Indications21Configuring and Verifying Key Parameters22 |
|                               | Chantor 3                                                                                                    |
| Configuring the Ontion Module | Configuration Tools                                                                                                    |
|                               | Using the PowerElev 20, HIM A6 or 20, HIM C6S HIM to Access                                                                                                    |
|                               | Darameters 26-111W-A0 01 20-111W-C03 111W to Access 26                                                                                                    |
|                               | Setting the IP Address, Subnet Mask, and Gateway Address,                                                                                                    |
|                               | Using DCP                                                                                                    |
|                               | Using DHCP                                                                                                    |
|                               | Using Option Module Parameters 27                                                                                                    |
|                               | Enable Datalinks To Write Data                                                                                                    |
|                               | Enable Datalinks To Read Data 29                                                                                                    |
|                               | Setting a Fault Action 30                                                                                                    |
|                               | Changing the Fault Action 30                                                                                                    |

|                                 | Setting the Fault Configuration Parameters                    |
|---------------------------------|---------------------------------------------------------------|
|                                 | Resetting the Option Module                                   |
|                                 | Restoring Option Module Parameters to Factory Defaults 32     |
|                                 | Updating the Option Module Firmware 33                        |
|                                 | Configure the Option Module on Your PROFINET Network          |
|                                 | Chapter 4                                                     |
| Using the I/O                   | About I/O Messaging 35                                        |
| -                               | Understanding the PROFINET Scanner I/O Image                  |
|                                 | Using Logic Command/Status                                    |
|                                 | Using Reference/Feedback                                      |
|                                 | Using Datalinks                                               |
|                                 | Chapter 5                                                     |
| Acyclic Messaging               | About Acyclic Messaging                                       |
|                                 | PROFINET Acyclic Messaging 41                                 |
|                                 | Example Messaging 41                                          |
|                                 | Read Example for 755T Port 10: Parameter 407 [Motor Poles] 41 |
|                                 | Write Example for 755T Port 12: Parameter 57                  |
|                                 | [OfstEvent Thresh] 43                                         |
|                                 | Chapter 6                                                     |
| Troubleshooting                 | Understanding the Status Indicators                           |
| -                               | PORT Status Indicator                                         |
|                                 | MOD Status Indicator 46                                       |
|                                 | NET A Status Indicator 46                                     |
|                                 | NET B Status Indicator 47                                     |
|                                 | Viewing Option Module Diagnostic Items 47                     |
|                                 | Viewing and Clearing Events 50                                |
|                                 | Appendix A                                                    |
| Specifications                  | Communication 53                                              |
|                                 | Electrical 53                                                 |
|                                 | Mechanical                                                    |
|                                 | Environmental 54                                              |
|                                 | Regulatory Compliance 54                                      |
|                                 | Appendix B                                                    |
| <b>Option Module Parameters</b> | Parameter Types 55                                            |
|                                 | About Parameter Numbers 55                                    |
|                                 | How Parameters Are Organized 56                               |
|                                 | Device Parameters 56                                          |
|                                 | Host Parameters 58                                            |

Logic Command/Status Words: PowerFlex 750-Series Products

# Appendix C

| ndex                                                     | 73 |
|----------------------------------------------------------|----|
| lossary                                                  | 57 |
| ogic Status Word                                         | 54 |
| ogic Command Word é                                      | 54 |
| Bus Supply Products                                      | 54 |
| ogic Status Word $\ldots$ $\epsilon$                     | 52 |
| ogic Command Word ogic Command Word ogic Command Word og | 51 |
| Drive Products                                           | 51 |
|                                                          |    |

**Table of Contents** 

# About This Publication

This manual provides information about the 20-750-PNET PROFINET Singleport and 20-750-PNET2P PROFINET Dual-port option modules for network communication. Information is also provided about how to use these modules with PowerFlex 750-Series products.

# Download Firmware, AOP, EDS, and Other Files

Download firmware, associated files (such as AOP, EDS, and DTM), and access product release notes from the Product Compatibility and Download Center at <u>rok.auto/pcdc</u>.

# **Summary of Changes**

This publication contains the following new or updated information. This list includes substantive updates only and is not intended to reflect all changes.

| Торіс                                                                                                    | Page       |
|----------------------------------------------------------------------------------------------------|------------|
| Added information about the 20-750-PNET2P option module                                                                                          | throughout |
| Added information about compatibility with PowerFlex® 755TL drives, PowerFlex 755TR drives, and PowerFlex 755TM drive systems                    | throughout |
| Modified instructions regarding PROFINET network configuration and removed references to<br>specific PROFINET configuration tools                | 33         |
| Added tables of PROFINET index ranges                                                                                                    | 44, 45     |
| Revised messaging examples to reflect using Studio 5000 Logix Designer $^{\circ}$ application                                                    | 46, 48     |
| Changed description of <i>Device</i> <b>Parameters 19</b> and <b>20</b> to Reserved. Added new <i>Device</i> <b>Parameter 21 [DL Byte Order]</b> | 63         |

# DriveExplorer and DriveExecutive Software

Connected Components Workbench<sup>™</sup> software and the Studio 5000 Logix Designer<sup>®</sup> application are the recommended tools for configuring the 20-750-PNET and the 20-750-PNET2P option modules. Although DriveExecutive<sup>™</sup> and DriveExplorer<sup>™</sup> software can still be used, this manual provides specific instructions for the recommended tools only. Additional information about DriveExplorer and DriveExecutive software is provided in the following sections.

# DriveExplorer Software (version 6.01 or later)

DriveExplorer software, version 6.01 or later is discontinued and available only as freeware at <u>rok.auto/pcdc</u>. No future updates to the tool are planned. The download is provided 'as is' for users who have lost their DriveExplorer CD or need to configure legacy products not supported by Connected Components Workbench software. DriveExplorer is not compatible with PowerFlex 755TL drives, PowerFlex 755TR drives, and PowerFlex 755TM systems.

# DriveExecutive Software (version 5.06 or later)

A Lite version of DriveExecutive software shipped with RSLogix 5000<sup>®</sup>, RSNetWorx<sup>™</sup> MD, FactoryTalk<sup>®</sup> AssetCentre, and IntelliCENTER<sup>®</sup> software. All other versions are purchasable items:

- 9303-4DTE01ENE Drive Executive software
- 9303-4DTS01ENE DriveTools™ SP Suite (includes DriveExecutive and DriveObserver™ software)
- 9303-4DTE2S01ENE DriveExecutive software upgrade to DriveTools SP Suite (adds DriveObserver software)

DriveExecutive software updates can be obtained at <u>rok.auto/pcdc</u>. It is highly recommended that you periodically check for and install the latest update.

The following conventions are used throughout this manual:

- Parameter names are shown in the format *Device* **Parameter xx** [\*] or *Host* **Parameter xx** [\*]. The xx represents the parameter number. The \* represents the parameter name—for example *Device* **Parameter 01** [Port **Number**].
- The firmware revision number (FRN) is displayed as FRN X.xxx, where 'X' is the major revision number and 'xxx' is the minor revision number.
- The dialog box images in this manual resulted from using the following software:
  - Connected Components Workbench, release 12.00
  - Studio 5000 Logix Designer application, version 31.00.00

Different versions of the software may have dialog boxes that vary in appearance, and differences in procedures.

# Conventions Used in This Manual

# **Additional Resources**

These documents contain additional information concerning related products from Rockwell Automation.

| Resource                                                                                                    | Description                                                                                                    |
|----------------------------------------------------------------------------------------------------|----------------------------------------------------------------------------------------------------|
| Industrial Automation Wiring and Grounding Guidelines, publication 1770-4.1                                                      | Provides general guidelines for installing a Rockwell Automation industrial system.                                                                                                    |
| Network Communication Option Module Installation Instructions, publication 750C0M-IN002                                          | Information on the installation of PowerFlex 750-Series Network Communication modules                                                                                                    |
| PROFINET Installation Guideline for Cabling and Assembly website <a href="http://www.profinet.com/">http://www.profinet.com/</a> | Information about PROFINET Cables.                                                                                                    |
| PROFINET Standard http://www.profinet.com/                                                                                       | Information about PROFINET technology, networks, and products.                                                                                                    |
| Connected Components Workbench website and online help <u>http://rok.auto/</u><br><u>ccw</u>                                     | Information on the Connected Components Workbench software tool—and includes a link for free software download.                                                                                                    |
| PowerFlex 750-Series Drive Installation Instructions, publication 750-IN001                                                      | Provides detailed information on how to install PowerFlex 750-Series AC drives.                                                                                                    |
| PowerFlex 750-Series AC Drives Programming Manual, publication 750-PM001                                                         | Provides detailed information on I/O, control, and feedback options; parameters and<br>programming; faults, alarms, and troubleshooting.                                                                                                    |
| PowerFlex 20-HIM-A6 and 20-HIM-C6S HIM (Human Interface Module) User<br>Manual, publication <u>20HIM-UM001</u>                   | Provides detailed information on HIM components, operation, and features.                                                                                                    |
| PowerFlex 750-Series AC Drives Technical Data, publication 750-TD001                                                             | Provides technical data about PowerFlex 750-Series Drives                                                                                                    |
| PowerFlex 750-Series Products with TotalFORCE® Control Technical Data, publication <u>750-TD100</u>                              | Provides detailed technical data, specifications, ratings, fuse/circuit breaker sizing and option information for IP20/IP54 enclosed PowerFlex 755T products.                                                                                                    |
| PowerFlex 750-Series Products with TotalFORCE Control Installation<br>Instructions, publication <u>750-IN100</u>                 | Provides procedures for the handling, installation, and electrical wiring of IP20/IP54 enclosed PowerFlex 755T products.                                                                                                    |
| PowerFlex 755TM IPOO Open Type Kits Technical Data, publication 750-TD101                                                        | Provides detailed technical data, specifications, ratings, fuse/circuit breaker sizing and option information for IPOO open type PowerFlex 755T drive system products.                                                                                                    |
| PowerFlex 755TM IPOO Open Type Kits Installation Instructions, publication 750-IN101                                             | Provides procedures for the handling, installation, and electrical wiring of IPOO open type<br>PowerFlex 755T drive system products.                                                                                                    |
| PowerFlex Drives with TotalFORCE Control Programming Manual, publication_<br>750-PM100                                           | Provides detailed parameter descriptions, configuration settings, and fault/alarm troubleshooting.                                                                                                    |
| PowerFlex 750-Series Products with TotalFORCE Control Hardware Service<br>Manual, publication <u>750-TG100</u>                   | Provides detailed troubleshooting, maintenance, component testing, and hardware service instructions for PowerFlex 750T drives and bus supplies.                                                                                                    |
| Product Certifications website, rok.auto/certifications                                                                          | Provides declarations of conformity, certificates, and other certification details.                                                                                                    |
| EtherNet/IP Network Devices User Manual, <u>ENET-UM006</u>                                                                       | Describes how to configure and use EtherNet/IP devices to communicate on the EtherNet/IP network.                                                                                                    |
| Ethernet Reference Manual, ENET-RM002                                                                                            | Describes basic Ethernet concepts, infrastructure components, and infrastructure features.                                                                                                    |
| System Security Design Guidelines Reference Manual, <u>SECURE-RM001</u>                                                          | Provides guidance on how to conduct security assessments, implement Rockwell<br>Automation products in a secure system, harden the control system, manage user access,<br>and dispose of equipment.                                                                             |
| Industrial Components Preventive Maintenance, Enclosures, and Contact Ratings Specifications, publication <u>IC-TD002</u>        | Provides a quick reference tool for Allen-Bradley industrial automation controls and assemblies.                                                                                                    |
| Safety Guidelines for the Application, Installation, and Maintenance of Solid-state Control, publication <u>SGI-1.1</u>          | Designed to harmonize with NEMA Standards Publication No. ICS 1.1-1987 and provides general guidelines for the application, installation, and maintenance of solid-state control in the form of individual devices or packaged assemblies incorporating solid-state components. |
| Product Certifications website, rok.auto/certifications.                                                                         | Provides declarations of conformity, certificates, and other certification details.                                                                                                    |

You can view or download publications at <u>rok.auto/literature</u>.

# Notes:

# **Getting Started**

The 20-750-PNET and 20-750-PNET2P option modules are intended for installation into a PowerFlex<sup>®</sup> 750-Series product. They are used for network communication. In this manual, the term PowerFlex 750-Series product is used to describe the following Architecture Class AC drives, bus supplies, and common bus inverters:

- PowerFlex 753 drives
- PowerFlex 755 drives
- PowerFlex 755TL drives
- PowerFlex 755TR drives
- PowerFlex 755TM drive systems

| Components12Features12Understanding Parameter Types13Compatible Products14Required Equipment14Safety Precautions15Quick Start16 | Торіс                         | Page |
|----------------------------------------------------------------------------------------------------|-------------------------------|------|
| Features12Understanding Parameter Types13Compatible Products14Required Equipment14Safety Precautions15Quick Start16             | Components                    | 12   |
| Understanding Parameter Types13Compatible Products14Required Equipment14Safety Precautions15Quick Start16                       | Features                      | 12   |
| Compatible Products14Required Equipment14Safety Precautions15Quick Start16                                                      | Understanding Parameter Types | 13   |
| Required Equipment14Safety Precautions15Quick Start16                                                                           | Compatible Products           | 14   |
| Safety Precautions15Quick Start16                                                                                               | Required Equipment            | 14   |
| Quick Start 16                                                                                                    | Safety Precautions            | 15   |
|                                                                                                    | Quick Start                   | 16   |

# **Components**

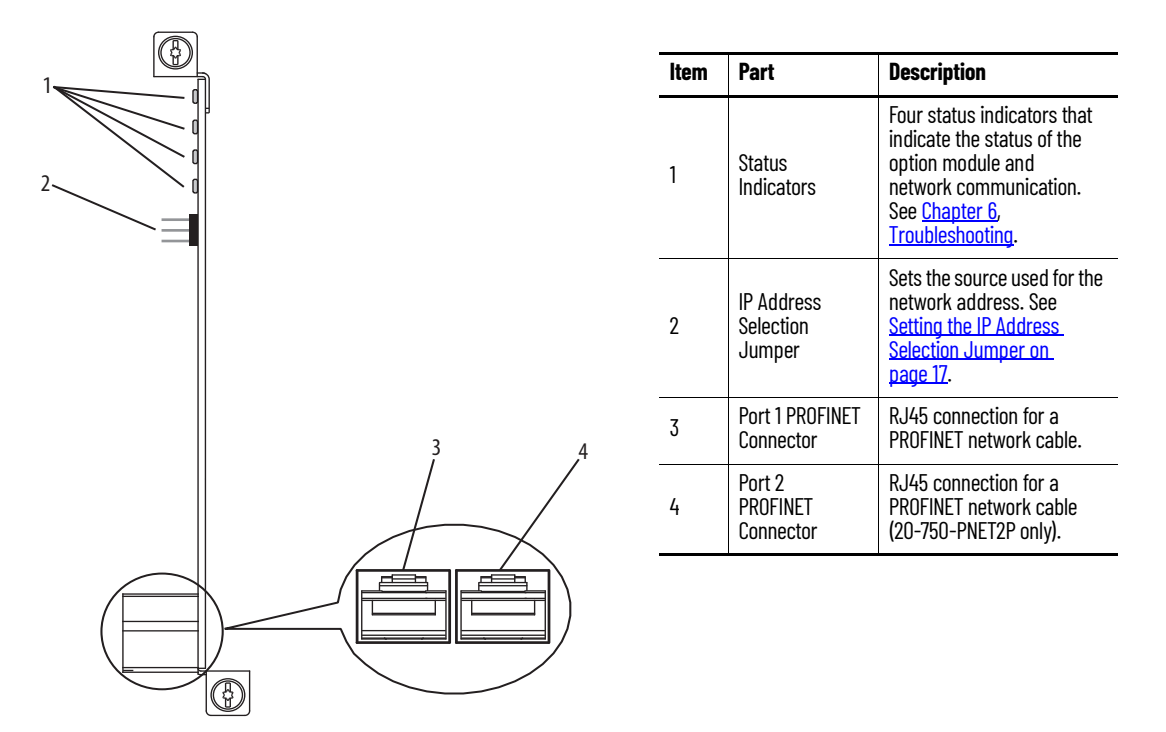

# **Features**

The features of the option modules include the following:

- Captive screws to secure and ground the option module to the PowerFlex 750-Series product.
- An IP Address Selection Jumper to set the source of the network address for the option module before applying power to the product. By setting the jumper on pins 2 and 3, the network address can be configured using option module parameters or the default IP address. By selecting pins 1 and 2, the network address can be configured by using a PROFINET controller with DCP capability or a DHCP server.
- Compatibility with the following configuration tools to configure the option module and host product:
  - PowerFlex 20-HIM-A6 or 20-HIM-C6S HIM (Human Interface Module) on the product, if available
  - Connected Components Workbench<sup>™</sup> software

Connected Components Workbench is the recommended standalone software tool for use with PowerFlex 750-Series products. You can obtain a free copy at: <u>http://rok.auto/ccw</u>

- Third-party PROFINET controlling and monitoring software
- Status indicators that report the status of the option module and network communication. They are visible when the product cover is removed.
- Parameter-configured 32-bit Datalinks in the I/O to meet application requirements (16 Datalinks to write data from the network to the product, and 16 Datalinks to read data to the network from the product).
- Acyclic Messaging support.

- Leader-follower hierarchy that can be configured so that the option module and product transmit data to and from a PROFINET controller on the network.
- User-defined fault actions to determine how the option module and connected product respond to the following:
  - I/O messaging communication disruptions (Comm Flt Action)
  - Controllers in Idle mode (Idle Flt Action)
- Access to the PowerFlex 750-Series product and its connected peripherals on the network to which the option module is connected.

#### **Table 1 - Software Compatibility Matrix**

| Product                           | Firmware Revision                            | Connected Components<br>Workbench Software Version <sup>(1)</sup> | DriveTools™ SP Software Version <sup>(1)</sup> | DriveExplorer™ Software Version |  |
|-----------------------------------|----------------------------------------------|-------------------------------------------------------------------|------------------------------------------------|---------------------------------|--|
| PowerFlex 753                     | 1.005 or later                               | 102 or later                                                      | 5.06 or later                                  | 6.0/ or later                   |  |
| PowerFlex 755                     | 1.009 or later<br>2.003 or later, Frames 810 |                                                                   |                                                |                                 |  |
| PowerFlex 755T <sup>(2),(3)</sup> | 6.001 or later                               | 11.00 or later                                                    | Not supported                                  | Not supported                   |  |

| Product                            | Firmware Revision                            | Studio 5000 Logix Designer®<br>Application Version | RSLogix 5000° Software Version |
|------------------------------------|----------------------------------------------|----------------------------------------------------|--------------------------------|
| PowerFlex 753                      | 1.010 or later                               | 91.00 or leter                                     | 16.00 or later                 |
| PowerFlex 755                      | 1.009 or later<br>2.003 or later, Frames 810 |                                                    |                                |
| PowerFlex 755T <sup>(2), (3)</sup> | 6.001 or later                               | 21.00 <sup>(4)</sup> or later                      | 20.00 <sup>(4)</sup> or later  |

(1) Rockwell Automation recommends the use of the latest available AOP for the drive being used.

(2) PowerFlex 755T products do not support DriveExecutive™ or DriveExplorer.

(3) 20-750-PNET and 20-750-PNET2P firmware revision 3.1 or later is required for compatibility with PowerFlex 755T products.

(4) Only with version 5.02 Add-on Profiles.

# Understanding Parameter Types

The option module has two types of parameters:

- *Device* parameters are used to configure the option module to operate on the network.
- *Host* parameters are used to configure the option module Datalink transfer and various fault actions with the PowerFlex 750-Series product.

You can view option module *Device* parameters and *Host* parameters with any of the following configuration tools:

- PowerFlex 20-HIM-A6 or 20-HIM-C6S HIM—use the 4 d or b 6 key to scroll to the port in which the module resides, press the 2 (Folders) key, and use the 4 d or b 6 key to scroll to the DEV PARAM or HOST PARAM folder.
- Connected Components Workbench software—click the tab for the option module at the bottom of the window, click the Parameters icon in the toolbar, and click the *Device* or *Host* Parameters tab.

### **Compatible Products**

At the time of publication, the option modules are compatible with the following products:

- PowerFlex 753 drives (all firmware revisions)
- PowerFlex 755 drives (all firmware revisions)
- PowerFlex 755T products (firmware revisions 6.001 and later)

# **Required Equipment**

Some of the equipment that is required for use with the option module is shipped with the module, but some you must supply yourself.

### **Equipment Shipped with the Option Module**

When you unpack the option module, verify that the package includes the following:

- One 20-750-PNET PROFINET single-port option module or one 20-750-PNET2P PROFINET dual-port option module
- One Network Communication Option Module Installation Instructions, publication <u>750COM-IN002</u>

### **User-Supplied Equipment**

To install and configure the option module, you must supply:

- A small screwdriver
- A PROFINET cable. See PROFINET Installation Guideline for Cabling and Assembly for details.
- One field-terminable RJ45 PROFINET connector with CAT.5e performance

**IMPORTANT** PROFINET connectors are available from a variety of sources and in various sizes. As such, there may be mechanical limitations that prohibit the use of some connectors. We recommend the LAPP GROUP connector part number 21700540 for use with PowerFlex-750 Series products.

- Drive and option module configuration tools, such as the following:
  - PowerFlex 20-HIM-A6 or 20-HIM-C6S HIM
  - Connected Components Workbench is the recommended standalone software tool for use with PowerFlex-750 Series products. See <u>http://rok.auto/ccw</u> for more information and to download a free version.
  - Third-party PROFINET configuration software
- A computer connection to the PROFINET network

# **Safety Precautions**

Please read the following safety precautions carefully.

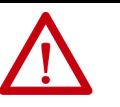

**ATTENTION:** Risk of injury or death exists. The PowerFlex product may contain high voltages that can cause injury or death. Remove all power from the PowerFlex product, and then verify power has been discharged before installing or removing an option module. **ATTENTION:** Risk of injury or equipment damage exists. Only personnel

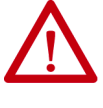

familiar with drive and power products and the associated machinery should plan or implement the installation, start up, configuration, and subsequent maintenance of the drive using the option module. Failure to comply may result in injury and/or equipment damage.

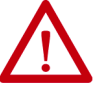

**ATTENTION:** Risk of equipment damage exists. The option module contains electrostatic discharge (ESD) sensitive parts that can be damaged if you do not follow ESD control procedures. Static control precautions are required when handling the option module. If you are unfamiliar with static control procedures, see Guarding Against Electrostatic Damage, publication <u>8000-4.5.2</u>.

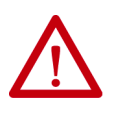

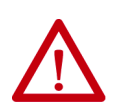

**ATTENTION:** Risk of injury or equipment damage exists. If the option module is transmitting control I/O to the drive, the drive may fault when you reset the option module. Determine how your drive will respond before resetting the module.

**ATTENTION:** Risk of injury or equipment damage exists. *Host* **Parameters 33 [Comm Flt Action]** and **34 [Idle Flt Action]** let you determine the action of the option module and connected drive if I/O communication is disrupted, the controller is idle, or Acyclic messaging for drive control is disrupted. By default, these parameters fault the drive. You can set these parameters so that the drive continues to run, however, precautions should be taken to verify that the settings of these parameters do not create a risk of injury or equipment damage. When commissioning the drive, verify that your system responds correctly to various situations (for example, a disconnected cable or a controller in idle state).

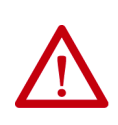

 $\bigwedge$ 

**ATTENTION:** Risk of injury or equipment damage exists. When a system is configured for the first time, there may be unintended or incorrect machine motion. Disconnect the motor from the machine or process during initial system testing.

**ATTENTION:** Risk of injury or equipment damage exists. The examples in this publication are intended solely for purposes of example. There are many variables and requirements with any application. Rockwell Automation does not assume responsibility or liability (to include intellectual property liability) for actual use of the examples shown in this publication.

# **Quick Start**

This section is provided to help experienced users quickly start using the option module. If you are unsure how to complete a step, refer to the referenced chapter.

|   | Action                                                                                                    |                                                                                                    |
|---|----------------------------------------------------------------------------------------------------|----------------------------------------------------------------------------------------------------|
| 1 | Review the safety precautions for the option module.                                                                                                    | Throughout this manual                                                                                                    |
| 2 | Verify that the PowerFlex 750-Series product is properly installed.                                                                                                    | PowerFlex 750-Series AC Drive Installation<br>Instructions, publication <u>750-IN001</u><br>PowerFlex 750-Series Products with<br>TotalFORCE <sup>®</sup> Control, publication<br><u>750-IN100</u> |
| 3 | Install the option module.<br>Verify that the PowerFlex 750-Series product is not powered.<br>Set the source for the option module network address with the<br>IP Address Selection Jumper ( <u>Figure 1 on page 18</u> ).<br>Insert the option module in Port 4, 5, or 6.<br>Use the captive screws to secure and ground the option<br>module to the product.<br>Connect the option module to the network with a PROFINET<br>Cable.<br><b>Important</b> : When another module (I/O, encoder,<br>communication, and so forth) resides in the adjacent port to<br>the <b>left</b> of the 20-750-PNET2P option module—and the lower<br>mounting screw of that module is a larger T15 Torx head screw,<br>perform additional steps from 2a through 2c on <u>page 18</u> . | Network Communication Option Module<br>Installation Instructions, publication<br>750COM-INOO2, and <u>Chapter 2</u> , <u>Installing</u><br><u>the Option Module</u>                                |
| 4 | Apply power to the option module.<br>Verify that the option module is installed correctly.<br>The option module receives power from the<br>PowerFlex 750-Series product.<br>Apply power to the product.<br>The status indicators should be green. If they flash red, there is<br>a problem. See <u>Chapter 6</u> , <u>Troubleshooting</u> .<br>Configure and verify key parameters.                                                                                                    | <u>Chapter 2, Installing the Option Module</u>                                                                                                    |
| 5 | Configure the option module for your application.<br>Set option module parameters for the following functions as<br>required by your application:<br>Network Address<br>I/O configuration<br>Leader-Follower hierarchy<br>Fault actions                                                                                                    | <u>Chapter 3, Configuring the Option Module</u>                                                                                                    |
| 6 | Configure the PROFINET controller to communicate with the option module.<br>Use a controller configuration tool to configure the PROFINET controller on the PROFINET network to recognize the option module and product.                                                                                                    | See the appropriate PROFINET<br>documentation for your PROFINET<br>controller.                                                                                                    |
| 7 | Configure the I/O.<br>Use a controller configuration tool such as PROFINET<br>Commander that enables you to control the option module and<br>connected product using the I/O.                                                                                                    | Chapter 4, Using the I/O                                                                                                    |

# **Installing the Option Module**

This chapter provides instructions for installing the option module in a PowerFlex® 750-Series product.

| Торіс                                                            | Page |
|------------------------------------------------------------------|------|
| Preparing for an Installation                                    | 17   |
| Setting the IP Address Selection Jumper                          | 17   |
| Connecting the Option Module to the PowerFlex 750-Series Product | 18   |
| Connecting the Option Module to the Network                      | 19   |
| Using MRP (Media Redundancy Protocol) for Ring Topology          | 19   |
| Applying Power                                                   | 20   |

# Preparing for an Installation

Before installing the option module, do the following:

- Read the PROFINET Installation Guideline for Cabling and Assembly.
- Verify that you have all required equipment. See <u>Required Equipment on</u> <u>page 14</u>.

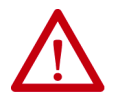

**ATTENTION:** Risk of equipment damage exists. The option module contains electrostatic discharge (ESD) sensitive parts that can be damaged if you do not follow ESD control procedures. Static control precautions are required when handling the option module. If you are unfamiliar with static control procedures, see Guarding Against Electrostatic Damage, publication <u>8000-4.5.2</u>.

# Setting the IP Address Selection Jumper

The IP Address Selection Jumper (Figure 1) determines the source of the IP address for the option module. When the jumper is placed on Pins 2 and 3, either the default network address is used or the network address may be configured with option module parameters.

When the jumper is in this position, the setting for *Device* **Parameter 18** - **[DHCP]** does not have any effect.

The default network address is:

- IP Address 192.168.0.1
- Subnet Mask 255.255.255.0
- Gateway Address 192.168.0.1

If the jumper is on Pins 1 and 2—or there is no jumper—the network address is configured by DCP/DHCP. If *Device* **Parameter 18 [DHCP]** is set to '0' (Disabled), the network address is configured by using a PROFINET controller with DCP capability. If *Device* **Parameter 18 [DHCP]** is set to '1' (Enabled), the network address is configured from a DHCP server.

#### Figure 1 - Setting the IP Address Selection Jumper

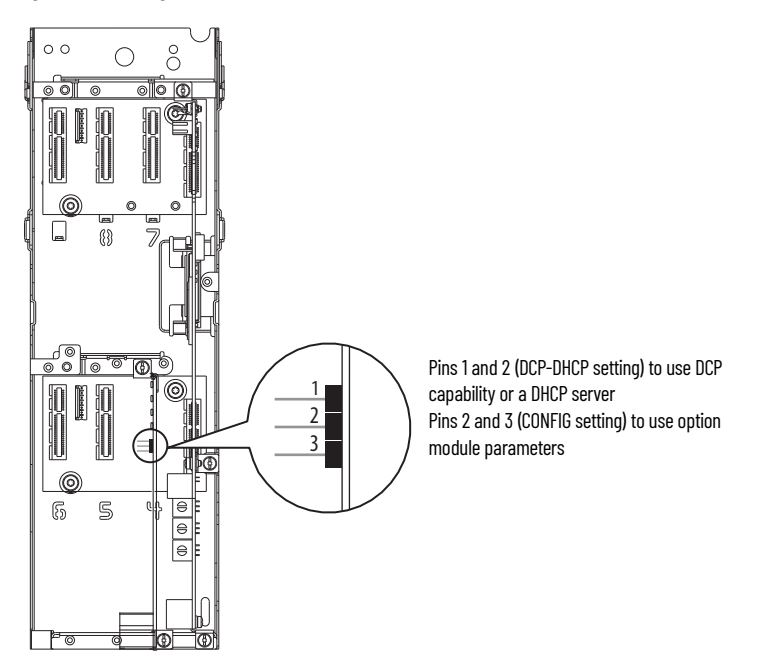

# Connecting the Option Module to the PowerFlex 750-Series Product

**IMPORTANT** Remove power from the product before installing the option module in the control pod.

- Insert the option module into Port 4, 5, or 6 and tighten the module mounting screws into the pod mounting bracket. To properly ground the module to the drive, torque both mounting screws to 0.45...0.67 N•m (4.0...6.0 lb•in).
- 2. When another module (I/O, encoder, communication, and so forth) resides in the adjacent port to the **left** of the 20-750-PNET2P option module—and the lower mounting screw of that module is a larger T15 Torx head screw, perform additional steps 2a through 2c. If the port is empty or the adjacent module already uses the smaller T8 Torx head mounting screws, save this spare screw for future use.

The 20-750-PNET2P option module is shipped with a small bag containing a spare T8 Torx head mounting screw. The larger T15 Torx head mounting screw on the adjacent **left** module may mechanically interfere with the clips on the PROFINET cable connector when attached to the PROFINET module. This may cause problems connecting or removing the connector. To prevent this, perform the following steps.

a. Remove the adjacent module's lower mounting screw, the T15 Torx head screw closest to the bottom of the pod mounting bracket.

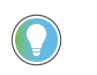

To remove the captive T15 Torx head screw, the module must be removed to back the screw out of the mounting clip.

- b. Replace the larger T15 Torx head screw with the smaller spare T8 Torx head mounting screw.
- c. Tighten the mounting screw to the pod mounting bracket to properly ground the adjacent module to the product. Torque the screw to 0.45...0.67 N•m (4.0...6.0 lb•in).

# Connecting the Option Module to the Network

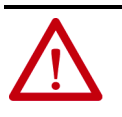

**ATTENTION:** Risk of injury or death exists. The PowerFlex 750-Series product may contain high voltages that can cause injury or death. Remove power from the drive, and then verify power has been discharged before connecting the option module to the network.

- 1. Remove power from the product.
- 2. Remove the product cover and lift up the drive HIM bezel to its open position to access the control pod.
- 3. Use static control precautions.
- 4. Connect one end of the PROFINET cable to the network. See <u>Figure 2</u> for an example of wiring to a PROFINET network.

#### Figure 2 - PROFINET Wiring Example

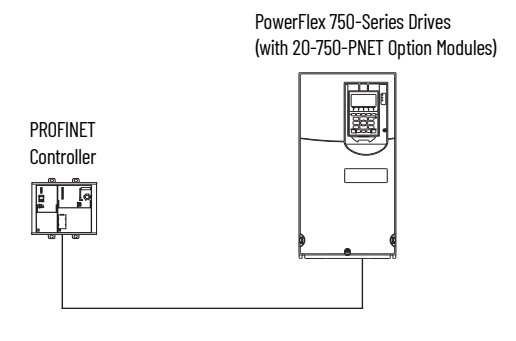

PowerFlex® 750-Series Drives (with 20-750-PNET2P Option Modules)

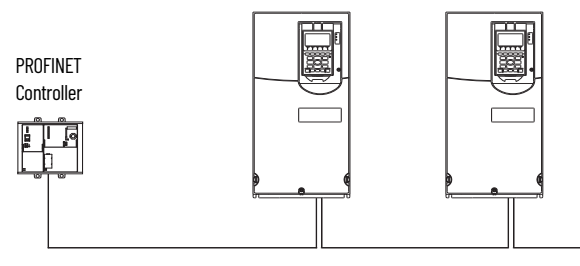

5. Route the other end of the PROFINET cable from the network through the bottom of the drive and insert its cable plug into the mating option module connector.

| IMPORTANT | PROFINET connectors are available from a variety of sources<br>and in various sizes. As such, there may be mechanical<br>limitations that prohibit the use of some connectors. We |
|-----------|----------------------------------------------------------------------------------------------------|
|           | recommend the LAPP GROUP connector part number 21700540 for use with PowerFlex 750-Series products.                                                                               |

# Using MRP (Media Redundancy Protocol) for Ring Topology

A Ring network is a single-fault tolerant network intended for interconnection of automation devices. MRP (Media Redundancy Protocol), a simple and deterministic protocol, when enabled in a PROFINET network connected in Ring Topology achieves reconfiguration time of 200 ms. A maximum of 50 devices can be connected in a ring network by using MRP.

When enabled in ring topology, MRP offers the following advantages:

- Media redundancy
- Higher communication availability
- Reduced number of network components

- Fast network fault detection and reconfiguration
- Resiliency of a single-fault tolerant network
- Easy implementation without any additional hardware requirements

The 20-750-PNET2P option module can only be connected as MRC (Media Redundancy Client) and will not work as MRM (Media Redundancy Manager). An MRM capable device needs to be present in the network to achieve the media redundancy. See <u>Figure 3</u> for typical connection having MRM and MRC in a ring network.

#### Figure 3 - Network Connection for an MRP Switch/PLC in Ring Network

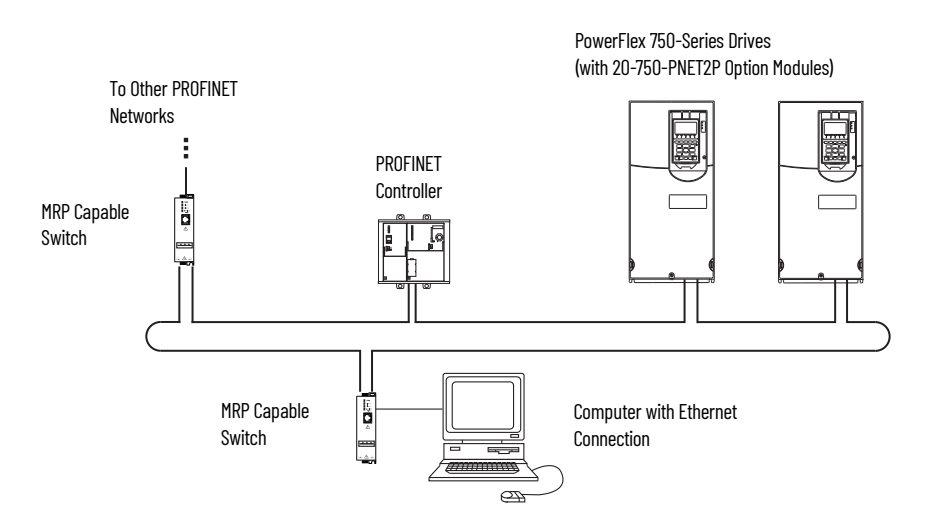

The following settings need to be considered for an MRP capable switch/PLC connected in a ring network:

- Cycle Time: 128 ms
- MRM functionality: Enabled
- Ring ports to be defined

# **Applying Power**

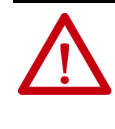

**ATTENTION:** Risk of equipment damage, injury, or death exists. Unpredictable operation may occur if you fail to verify that parameter settings are compatible with your application. Verify that settings are compatible with your application before applying power to the drive or product.

Apply power to the PowerFlex 750-Series product. The option module receives its power from the product. When you apply power to the option module for the first time, its topmost 'PORT' status indicator should be steady green or flashing green after an initialization. If it is red, there is a problem. See <u>Chapter 6, Troubleshooting</u>.

#### **Startup Status Indications**

After power has been applied, the STS (status) indicator can be viewed on front of the PowerFlex 750-Series product and the option module status indicators can be viewed with the cover open or removed (Figure 4). Possible start-up status indications are shown in Table.

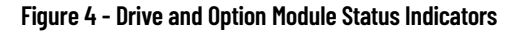

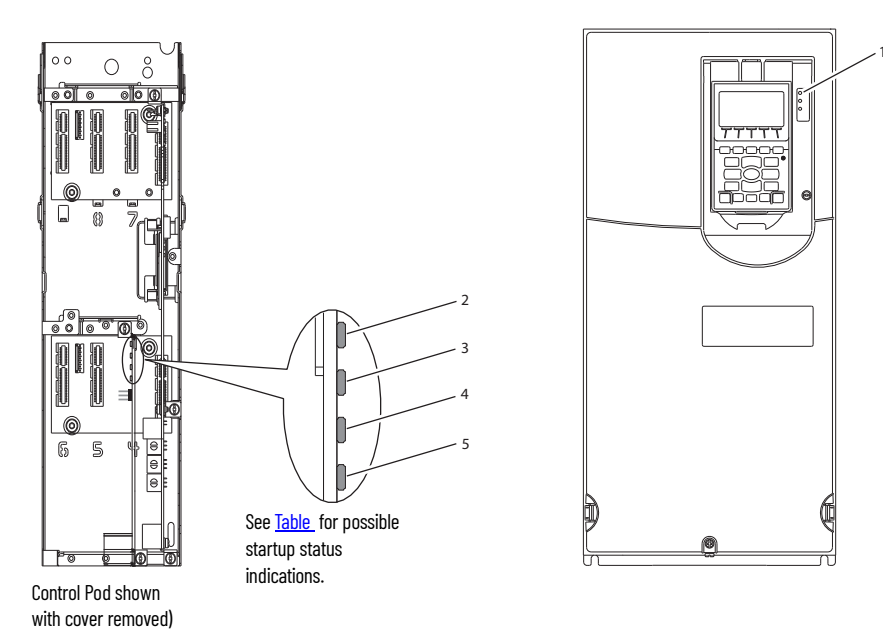

Table 2 - Drive and Option Module Startup Status Indications

| ltem | Name     | Color        | State                | Description                                                                                                    |
|------|----------|--------------|----------------------|----------------------------------------------------------------------------------------------------|
|      |          |              |                      | STS Indicator                                                                                                    |
|      |          | Green        | Flashing             | Drive ready but not running, and no faults are present.                                                                                                    |
|      |          |              | Steady               | Drive running, no faults are present.                                                                                                    |
| 1    |          | Yellow       | Flashing             | When running, a type 2 (non-configurable) alarm condition exists – drive continues to run. When stopped, a start inhibit condition exists and the drive cannot be started.<br>PowerFlex 753/755: See <i>Drive</i> <b>Parameter 0:933 [Start Inhibits]</b> for more information.<br>PowerFlex 755T: See <i>Drive</i> <b>Parameter 0:603 [Start Inhibits]</b> for more information. |
|      | STS      |              | Steady               | A type 1 (user configurable) alarm condition exists, but the drive continues to run.                                                                                                    |
|      | (Status) | Red          | Flashing             | A major fault has occurred. Drive will stop. Drive cannot be started until fault condition is cleared.                                                                                                    |
|      |          |              | Steady               | A non-resettable fault has occurred.                                                                                                    |
|      |          | Red/Yellow   | Flashing Alternately | A minor fault has occurred. If not enabled, acts like a major fault. When running, the drive continues to run.<br>System is brought to a stop under system control. The fault must be cleared to continue.                                                                                                    |
|      |          | Yellow/Green | Flashing Alternately | When running, a type 1 alarm exists.                                                                                                    |
|      |          | Green/Red    | Flashing Alternately | Drive firmware is updating.                                                                                                    |
|      |          |              |                      | Option Module Status Indicators                                                                                                    |
|      |          | -            | Off                  | The option module is not powered or connected properly to the drive.                                                                                                    |
|      |          | Ded          | Flashing             | The option module is not receiving any communication from drive.                                                                                                    |
| 2    |          | Neu          | Steady               | The option module detected a duplicate or invalid port ID.                                                                                                    |
|      | PORT     | Green        | Flashing             | Normal operation. The option module is establishing communication with drive. It will turn steady green or red.                                                                                                    |
|      |          |              | Steady               | Normal operation. The option module is properly connected and communicating with the drive.                                                                                                    |
|      |          | Yellow       | Steady               | Option is not compatible with product.                                                                                                    |

| ltem   | Name   | Color | or State Description                                                     |                                                                                                    |  |  |  |  |  |
|--------|--------|-------|--------------------------------------------------------------------------|----------------------------------------------------------------------------------------------------|--|--|--|--|--|
| 3      | MOD    | -     | Off The option module is not powered or connected properly to the drive. |                                                                                                    |  |  |  |  |  |
|        |        | Red   | Flashing                                                                 | The option module has failed the firmware test or a firmware update is in progress.                   |  |  |  |  |  |
|        |        |       | Steady                                                                   | The option module has failed the hardware test.                                                       |  |  |  |  |  |
|        |        | Green | Flashing                                                                 | Normal operation. The option module is operating but is not transferring I/O data to a controller.    |  |  |  |  |  |
|        |        |       | Steady                                                                   | The option module is operating and is transferring I/O data.                                          |  |  |  |  |  |
| 4<br>5 | NET A  | _     | Off                                                                      | The option module cannot establish network communication or has experienced a communication timeout.  |  |  |  |  |  |
|        |        | Pod   | Flashing                                                                 | The option module has detected a network configuration error.                                         |  |  |  |  |  |
|        | NET B. | Neu   | Steady                                                                   | The option module has experienced an internal network controller error (ERTEC 200 Self-Test failure). |  |  |  |  |  |
|        |        | Green | Steady                                                                   | Normal operation. The option module is properly connected and communicating on the network.           |  |  |  |  |  |

Table 2 - Drive and Option Module Startup Status Indications (Continued)

(1) NET B available only on 20-750-PNET2P option module.

After verifying correct operation, swing down the HIM bezel to its closed position and install the cover. For more details on status indicator operation, see <u>page 45</u>.

#### **Configuring and Verifying Key Parameters**

PowerFlex 750-Series products can be separately configured for the control and Reference functions in various combinations. For example, you could set the product to receive control commands from a peripheral or terminal block, with the Reference coming from the network. You could also set the product to receive its control from the network with the Reference coming from another peripheral or terminal block. Or you could set the product to receive both its control and Reference from the network.

The steps in this section assume that the product will receive the Logic Command and Reference from the network. In this process, you will associate the port where the PROFINET option module is installed with the applicable speed reference or velocity reference parameter. In this example, the screen captures reflect Connected Components Workbench and Port 4 is used. The process for other configuration tools will vary. This process is not applicable to bus supplies.

1. **753/755** - Verify that **Parameter 0:301** [Access Level] is set to '1' (Advanced) or '2' (Expert) to access the required parameters in this procedure.

**755T** - Verify that **Parameter 0:30 [Access Level]** is set to '1' (Advanced) or '2' (Expert) to access the required parameters in this procedure.

2. **753/755** - Select the Value column for **Parameter 0:545** [Speed Ref A Sel], type **874** in the **Search** field, then double-click the **Port 4 Reference** parameter to select it. See the PowerFlex 750-Series Programming Manual, publication <u>750-PM001</u>, for the numeric value to use for other ports.

| verview         |           |      |                  |    |                     |       |                |                       |     |
|-----------------|-----------|------|------------------|----|---------------------|-------|----------------|-----------------------|-----|
| arameters       | Param     | eter | S                |    |                     |       |                |                       |     |
| iagnostic Items |           |      |                  |    |                     |       |                |                       |     |
| aults / Alarms  | All Ports |      | ~                |    |                     | Sho   | w Non-Defaults | Filter Value          |     |
| evice Info      |           |      |                  |    |                     |       |                |                       |     |
| eviceLogix      | Port      | #    | Name             | Va | ue                  | Units | Internal Value | Default               | Min |
| ate / Time      | 0         | 545  | Spd Ref A Sel    | +  | Port 0: Port 4 Re 🗸 |       | 874            | Port 0: Port 1 Refere |     |
| ddress          | 0         | 546  | Spd Ref A Stpt   |    | Q¥ 874              |       |                | ×                     | •   |
|                 | 0         | 547  | Spd Ref A AnlgHi |    | <b>≜</b> > Q        |       |                |                       |     |
|                 | 0         | 548  | Spd Ref A AnlgLo |    | Port ≏ # ≏          | Nam   | e 🔺            | Units 🔺               |     |
|                 | 0         | 549  | Spd Ref A Mult   |    | 0 874               | Port  | 4 Reference    |                       |     |
|                 | 0         | 550  | Spd Ref B Sel    | Pc |                     | °     |                |                       |     |
|                 | 0         | 551  | Spd Ref B Stpt   |    |                     |       |                |                       |     |
|                 | 0         | 552  | Spd Ref B AnlgHi |    |                     |       |                |                       |     |
|                 | 0         | 553  | Spd Ref B AnlgLo |    |                     |       |                |                       |     |
|                 | 0         | 554  | Spd Ref B Mult   |    |                     |       |                |                       |     |
|                 | 0         | 555  | Spd Ref Scale    |    |                     |       |                |                       |     |
|                 | 0         | 556  | Jog Speed 1      |    | 10.00               |       | 10.00          | 10.00                 |     |

**755T** - Select the Value column for **Parameter 10:1800** [**VRef A Sel**], type **217** in the **Search** field, then double-click the **Port 4 Reference** parameter to select it. See PowerFlex Drives with TotalFORCE® Control Programming Manual, publication <u>750-PM100</u>, for the numeric value to use for other ports.

| Dverview<br>Parameters<br>Diagnostic Items | F     | aram         | eters   | 5              |                  |      |              |                   |      |              |                |                       |     |   |
|--------------------------------------------|-------|--------------|---------|----------------|------------------|------|--------------|-------------------|------|--------------|----------------|-----------------------|-----|---|
| aults / Alarms                             | 10    | ) - Induc    | tion Ec | on v           | All Parameters v |      |              | Show Non-Defaults |      | Filter Value |                |                       |     |   |
| Vizards                                    |       |              |         |                |                  |      |              |                   |      |              |                |                       |     |   |
| Date / Time                                |       | Port         | #       | Name           |                  | Va   | lue          |                   |      | Units        | Internal Value | Default               | Min |   |
| ddress                                     |       | 10 1643 Find |         | Find Home Sp   | eed              | 6.00 |              |                   | 6.00 | 6.00         |                |                       |     |   |
|                                            |       | 10           | 1644    | Find Home Ra   | mp               |      |              | 10                | 0.00 | s            | 10.00          | 10.00                 |     |   |
|                                            |       | 10           | 1734    | In PosPsn Win  | dow              |      |              |                   | 200  |              | 200            | 200                   |     |   |
|                                            |       | 10           | 1800    | VRef A Sel     |                  | +    | Port 0: P    | ort 4 F           | ¢ ~  |              | 217            | Port 0: Port 1 Refere |     |   |
|                                            |       | 10           | 1801    | VRef A Stpt    |                  |      | Q.* 2        | 7                 |      |              |                |                       | × • |   |
|                                            |       | 10           | 1802    | VRef A AnlgHi  |                  | П    | <b>A</b> > 0 |                   |      | N            |                |                       |     |   |
|                                            |       | 10           | 1803    | VRef A AnlgLo  | i.               |      | Port         | A 4               | ‡ ▲  | Nam          | e 🔺            | Units 🔺               |     |   |
|                                            |       | 10           | 1804    | VRef A Mult    |                  | m    | 0            | 2                 | 217  | Port         | 4 Reference    |                       |     |   |
|                                            |       | 10           | 1807    | VRef B Sel     |                  | P    |              |                   |      |              |                |                       |     | - |
|                                            |       | 10           | 1808    | VRef B Stpt    |                  |      |              |                   |      |              |                |                       |     |   |
|                                            |       | 10           | 1809    | VRef B AnlaHi  |                  |      |              |                   |      |              |                |                       |     |   |
|                                            | - 11- | 10           | 1810    | VRef B Anial o |                  |      |              |                   |      |              |                |                       |     | - |

3. **753/755**: Verify that **Parameter 0:930 [Speed Ref Source]** is reporting that the source of the Reference to the drive (Port 0) is the port in which the option module is installed (for example, Port 4 Reference).

This ensures that any Reference commanded from the network can be monitored by using drive **Parameter 0:002** [Commanded SpdRef]. If a problem occurs, this verification step provides the diagnostic capability to determine whether the drive/option module or the network is the cause.

**755T**: Verify that **Parameter 10/11:350 [VRef Source]** is reporting that the source of the Reference to the drive (Port 0) is the port in which the option module is installed (for example, Port 4 Reference).

This ensures that any Reference commanded from the network can be monitored by using **Parameter 10/11:1914** [**VRef Commanded**]. If a problem occurs, this verification step provides the diagnostic capability to determine whether the drive/option module or the network is the cause.

4. If hard-wired discrete digital inputs are not used to control the drive, verify that all unused digital input drive parameters are set to '0' (Not Used).

# **Configuring the Option Module**

This chapter provides instructions and information for setting the parameters to configure the option module.

| Торіс                                                                | Page |
|----------------------------------------------------------------------|------|
| Configuration Tools                                                  | 25   |
| Using the PowerFlex 20-HIM-A6 or 20-HIM-C6S HIM to Access Parameters | 26   |
| Setting the IP Address, Subnet Mask, and Gateway Address             | 26   |
| Setting a Leader-Follower Hierarchy (Optional)                       | 28   |
| Setting a Fault Action                                               | 30   |
| Resetting the Option Module                                          | 31   |
| Restoring Option Module Parameters to Factory Defaults               | 32   |
| Viewing the Option Module Status Using Parameters                    | 32   |
| Updating the Option Module Firmware                                  | 33   |
| Configure the Option Module on Your PROFINET Network                 | 33   |

For a list of parameters, see <u>Appendix B</u>, <u>Option Module Parameters</u>. For definitions of terms in this chapter, see the <u>Glossary</u>.

# **Configuration Tools**

The option module stores parameters and other information in its own nonvolatile storage (NVS) memory. You must, therefore, access the option module to view and edit its parameters. The following are the recommended tools to access the option module parameters.

| Tool                                        | See                                                                                                    |
|---------------------------------------------|----------------------------------------------------------------------------------------------------|
| PowerFlex® 20-HIM-A6 or<br>20-HIM-C6S HIM   | <u>page 26</u>                                                                                                    |
| Connected Components<br>Workbench™ software | Connected Components Workbench software website and online help <u>http://rok.auto/ccw</u>                             |
|                                             |                                                                                                    |
| IMPORTANT For the module                    | HIM screens shown throughout this chapter, the option was installed in Port 4. If your option module is installed in a |

different port, that port would appear instead of Port 4.

# Using the PowerFlex 20-HIM-A6 or 20-HIM-C6S HIM to Access Parameters

# Setting the IP Address, Subnet Mask, and Gateway Address

If your drive has an enhanced PowerFlex 20-HIM-A6 or 20-HIM-C6S HIM, it can be used to access parameters in the option module.

- 1. Display the Status screen, which is shown on HIM power-up.
- 2. Use the definition or be key to scroll to the Port in which the option module is installed.
- 3. Press the PAR# *soft key* to display the Jump to Param # entry popup box.
- Use the numeric keys to enter the desired parameter number, or use the ▲ or ▼ soft key to scroll to the desired parameter number.

For details on viewing and editing parameters, see the PowerFlex 20-HIM-A6/-C6S HIM (Human Interface Module) User Manual, publication <u>20HIM-UM001</u>.

If the IP Address Selection Jumper is on Pins 1 and 2—or there is no jumper the option module is configured to set its IP address, subnet mask, and gateway address using a DCP-DHCP server. If you want to establish the network settings using a PROFINET controller or tool such as ProfinetCommander, you must first disable DHCP and then set these network address parameters in the option module.

### **Using DCP**

By default, the option module is configured to use a PROFINET controller with DCP capability to establish the IP address settings for the module.

- 1. Verify that IP Address Selection Jumper is on Pins 1 and 2. Also, set the and the value of *Device* **Parameter 04** [Net Addr Src] is '0' (DCP-DHCP).
- 2. Set the value of *Device* **Parameter 18** [**DHCP**] to '0' (Disabled).

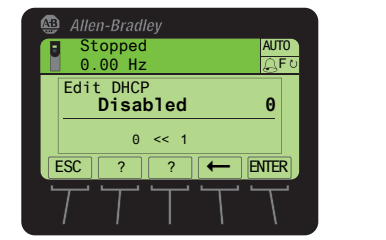

| Value | Setting           |
|-------|-------------------|
| 0     | Disabled          |
| 1     | Enabled (Default) |

3. Reset the option module; see <u>Resetting the Option Module on page 31</u>.

### **Using DHCP**

The option module can be configured to use a DHCP server to establish the IP address settings for the module.

- 1. Verify that IP Address Selection Jumper is on Pins 1 and 2 and the value of *Device* **Parameter 04** [Net Addr Src] is '0' (DCP-DHCP).
- 2. Set the value of *Device* **Parameter 18 [DHCP]** to '1' (Enabled) to select the DHCP server as the source for the IP address.
- 3. Reset the option module; see <u>Resetting the Option Module on page 31</u>.

#### **Using Option Module Parameters**

If the IP Address Selection Jumper is on Pins 2 and 3, the network address can be configured using option module parameters or the default network address, which is:

- IP Address 192.168.0.1
- Subnet Mask 255.255.255.0
- Gateway Address 192.168.0.1

#### Set the IP Address

- 1. Verify that IP Address Selection Jumper is on Pins 2 and 3 and the value of *Device* **Parameter 04** [Net Addr Src] is '1' (Config).
- 2. Set the value of *Device* **Parameters 06** [**IP Addr Cfg 1**]... **09** [**IP Addr Cfg 4**] to a unique IP address.

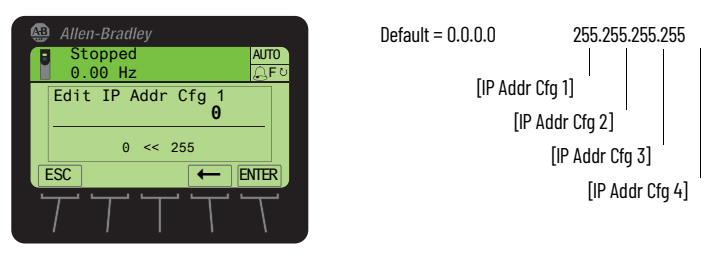

3. Reset the option module; see <u>Resetting the Option Module on page 31</u>.

Set the Subnet Mask

- 1. Verify that IP Address Selection Jumper is on Pins 2 and 3 and the value of *Device* **Parameter 04** [Net Addr Src] is '1' (Config).
- 2. Set the value of *Device* **Parameters 10** [Subnet Cfg 1]...13 [Subnet Cfg 4] to the desired value for the subnet mask.

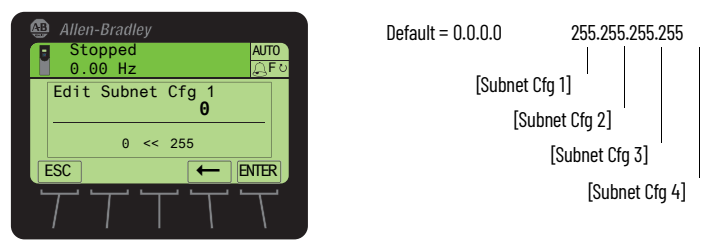

3. Reset the option module; see <u>Resetting the Option Module on page 31</u>.

Set the Gateway Address

- 1. Verify that IP Address Selection Jumper is on Pins 2 and 3 and the value of *Device* **Parameter 04** [Net Addr Src] is '1' (Config).
- 2. Set the value of *Device* **Parameters 14** [Gateway Cfg 1]...17 [Gateway Cfg 4] to the IP address of the gateway device.

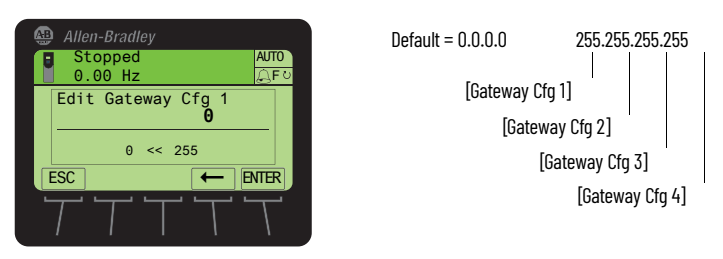

3. Reset the option module; see <u>Resetting the Option Module on page 31</u>.

# Setting a Leader-Follower Hierarchy (Optional)

This procedure is only required if Datalinks are used to write or read data of the drive or its connected peripherals. In a Leader-Follower hierarchy, the option module exchanges data with a PROFINET controller to allow PROFINET communication.

#### **Enable Datalinks To Write Data**

The controller output image (controller outputs-to-drive) can have 0...16 additional 32-bit parameters (Datalinks). The data type of the Datalink can be either a 32-bit REAL (floating point) or a 32-bit integer. The number of Datalinks actively used in the controller is determined by the number of Datalinks installed in the hardware configuration.

```
IMPORTANT Always use the Datalink parameters in consecutive numerical order, starting with the first parameter. For example, use Host Parameters 01, 02, and 03 to configure three Datalinks to write data. Otherwise, the network I/O connection will be larger than necessary, which needlessly increases controller response time and memory usage.
```

When using a PLC, configure the Datalink parameters now as described in this section.

Host **Parameters 01 [DL From Net 01**]...**16 [DL From Net 16]** control which parameters in the drive, option module, or any other connected peripheral receive the values from the network. You can use the PowerFlex 20-HIM-A6 or 20-HIM-C6S HIM, or another drive configuration tool such as Connected Components Workbench software to select the drive or peripheral by port number and the parameter by name. As an alternate method, the parameter value can be set manually by number using this formula:

#### From Net Parameter Value = (10000 \* port number) + (Destination Parameter Number)

For example, suppose you want to use *Host* **Parameter 01** [**DL From Net 01**] to write to Parameter 03 of an optional encoder module plugged into drive Port 5. Using the formula, the value for *Host* **Parameter 01** [**DL From Net 01**] would be (10000 \* 5) + (3) = 50003.

Follow these steps to enable Datalinks to write data.

- 1. Set the values of only the required number of contiguous controller-todrive Datalinks needed to write data to the drive and that are to be included in the network I/O connection.
- 2. Reset the option module; see <u>Resetting the Option Module on page 31</u>.
- 3. Since the Logic Command and Reference is always used in the option module, configure parameters in the PowerFlex 750-Series product to accept the Logic Command and Reference from the option module.
- 4. **753/755**: When using the controller for speed reference via the option module, set **Parameter 0:545** [Speed Ref A Sel] to reflect the port where the option module is installed (typically Port 4, which has a value of 874).

**755T**: When using the controller for velocity reference via the option module, set **Parameter 10:1800 [VRef A Sel]** to reflect the port where the option module is installed (typically Port 4, which has a value of 217).

 753/755: Verify that the mask parameters (for example, Parameter 0:324 [Logic Mask]) are configured to receive the desired logic from the option module. See the PowerFlex 750-Series product documentation for details.

**755T:** Verify that the mask parameters (for example, **Parameter 0:41** [Logic Mask]) are configured to receive the desired logic from the option module. See the PowerFlex 750-Series product documentation for details.

The option module now is ready to receive input data and transfer status data to the PROFINET Scanner (controller). Next, configure the controller to recognize and transmit I/O to the option module.

### **Enable Datalinks To Read Data**

The controller input image (drive-to-controller inputs) can have 0...16 additional 32-bit parameters (Datalinks). They are configured using *Host* **parameters 17 [DL To Net 01]...32 [DL To Net 16]**. The number of Datalinks actively used in the controller is determined by the number of Datalinks installed in the hardware configuration. See the controller example sections in <u>Chapter 4</u> for more information on setting the hardware configuration.

| IMPORTANT Always use the<br>starting with th<br>17, 18, 19, 20, an<br>Otherwise, the<br>which needless<br>usage. | Datalink parameters in consecutive numerical order,<br>e first parameter. For example, use <i>Host</i> Parameters<br>d 21 to configure five Datalinks to read data.<br>network I/O connection will be larger than necessary,<br>ly increases controller response time and memory |
|----------------------------------------------------------------------------------------------------|----------------------------------------------------------------------------------------------------|
|----------------------------------------------------------------------------------------------------|----------------------------------------------------------------------------------------------------|

When using a PLC, configure the Datalink parameters now as described in this section.

Host **Parameters 17 [DL To Net 01]**...**32 [DL To Net 16]** configure which parameters in the drive, option module, or any other connected peripheral send the values to the network. You can use the PowerFlex 20-HIM-A6 or 20-HIM-C6S HIM, or another drive configuration tool such as Connected Components Workbench<sup>™</sup> software to select the drive or peripheral by port number and the parameter by name. As an alternate method, the parameter value can be set manually by number using this formula:

#### To Net Parameter Value = (10000 \* Port Number) + (Origination Parameter Number)

For example, suppose you want to use *Host* **Parameter 17 [DL To Net 01]** to read Parameter 2 of an optional I/O module plugged into drive Port 6. Using the formula, the value for *Host* **Parameter 17 [DL To Net 01]** would be (10000 \* 6) + (2) = 60002.

Follow these steps to enable Datalinks to read data.

- 1. Set the values of only the required number of contiguous drive-tocontroller Datalinks needed to read data from the drive and that are to be included in the network I/O connection.
- 2. Reset the option module; see <u>Resetting the Option Module on page 31</u>.

The option module is configured to send output data to the scanner (controller). You must now configure the controller to recognize and transmit I/O to the option module.

# **Setting a Fault Action**

By default, when communication is disrupted (for example, the network cable is disconnected) or the scanner is idle, the drive responds by faulting if it is using I/O from the network. You can configure a different response to these faults:

- Disrupted I/O communication by using *Host* **Parameter 33 [Comm Flt Action].**
- An idle controller by using Host Parameter 34 [Idle Flt Action].

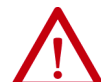

**ATTENTION:** Risk of injury or equipment damage exists. *Host* **Parameters 33 [Comm Flt Action]** and **34 [Idle Flt Action]** let you determine the action of the option module and connected drive if communication is disrupted or the scanner is idle. By default, these parameters fault the drive. You may configure these parameters so that the drive continues to run, however, precautions should be taken to verify that the settings of these parameters do not create a risk of injury or equipment damage. When commissioning the drive, verify that your system responds correctly to various situations (for example, a disconnected network cable or controller in idle state).

# **Changing the Fault Action**

Set the values of *Host* **Parameters 33 [Comm Flt Action]** and **34 [Idle Flt Action]** to an action that meets your application requirements.

| Value | Action       | Description                                                                                                    |
|-------|--------------|----------------------------------------------------------------------------------------------------|
| 0     | Fault        | The drive is faulted and stopped. (Default)                                                                                                    |
| 1     | Stop         | The drive is stopped, but not faulted.                                                                                                    |
| 2     | Zero Data    | The drive is sent '0' values for data. This does not command a stop.                                                                                                    |
| 3     | Hold Last    | The drive continues in its present state.                                                                                                    |
| 4     | Send Flt Cfg | The drive is sent the data that you set in the fault configuration parameters ( <i>Host</i> <b>Parameters 37 [Flt Cfg Logic]</b> , <b>38 [Flt Cfg Ref]</b> , and <b>39 [Flt Cfg DL 01]54 [Flt Cfg DL 16]</b> ). |

Figure 5 - Edit Fault Action HIM Screens

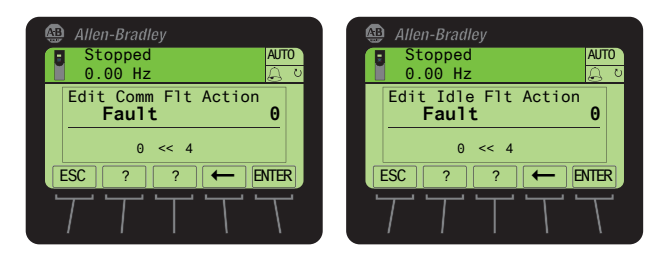

Changes to these parameters take effect immediately. A reset is not required.

If communication is disrupted and then is re-established, the drive will automatically receive commands over the network again.

#### **Setting the Fault Configuration Parameters**

When setting *Host* **Parameters 33 [Comm Flt Action]** and **34 [Idle Flt Action]** to 'Send Flt Cfg', the values in the following parameters are sent to the drive after a communication fault and/or idle fault occurs. You must set these parameters to values required by your application.

| Option Module Host Parameter                                     | Description                                                                                                    |
|------------------------------------------------------------------|----------------------------------------------------------------------------------------------------|
| Parameter 37 [Flt Cfg Logic]                                     | A 32-bit value sent to the drive for Logic Command.                                                                                                    |
| Parameter 38 [Flt Cfg Ref]                                       | A 32-bit REAL (floating point) value sent to the drive for Reference.                                                                                                    |
| Parameter <b>39 [Fit Cfg DL 01]</b><br><b>54 [Fit Cfg DL 16]</b> | A 32-bit integer value sent to the drive for a Datalink. If the destination of the Datalink is a REAL (floating point) parameter, you must convert the desired value to the binary representation of the REAL value. (An internet search of 'hex to float' provides a link to a tool to do this conversion.) |

Changes to these parameters take effect immediately. A reset is not required.

# **Resetting the Option Module**

Changes to the jumper setting and some option module parameters require you to reset the option module before the new settings take effect. You can reset the option module by power cycling the drive or by using *Device* **Parameter 05 [Reset Module]**.

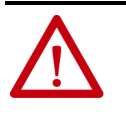

**ATTENTION:** Risk of injury or equipment damage exists. If the option module is transmitting control I/O to the drive, the drive may fault when you reset the option module. Determine how your drive will respond before resetting the option module.

#### Set Device Parameter 05 [Reset Module] to '1' (Reset Module).

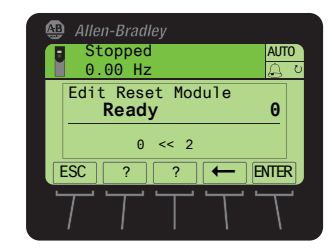

| Value | Description     |
|-------|-----------------|
| 0     | Ready (Default) |
| 1     | Reset Module    |
| 2     | Set Defaults    |

When you enter '**1'** (**Reset Module**), the option module will be immediately reset. An alternate method to reset the module is by power cycling the drive. When you enter '**2'** (**Set Defaults**), the option module will set **all** of its *Device* **and** *Host* parameters to their factory default values. (This is the same as pressing the ALL *soft key* when using the MEMORY folder method described in Restoring Option Module Parameters to Factory Defaults on page 32.)

| IMPORTANT | When performing a Set Defaults, the drive may detect a conflict and<br>then not allow this function to occur. If this happens, first resolve<br>the conflict and then repeat a Set Defaults action. Common reasons<br>for a conflict include a drive running or a leader in Run mode. |
|-----------|----------------------------------------------------------------------------------------------------|
|           | After performing a Set Defaults, you must enter '1' (Reset Module) or power cycle the drive so that the new values take effect. Thereafter, this parameter will be restored to a value of ' <b>0' (Ready)</b> .                                                                       |

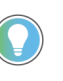

If your application allows, you can also reset the option module by cycling power to the drive (resetting the drive) or by using the HIM's Reset Device function located in the drive's DIAGNOSTIC folder.

# Restoring Option Module Parameters to Factory Defaults

As an alternate reset method, you can restore the option module parameters by using a MEMORY folder menu item instead of using *Device* **Parameter 05** [**Reset Module**] described in <u>Resetting the Option Module on page 31</u>. The MEMORY folder method provides two ways to restore the option module *Device* **and** *Host* parameters:

- ALL—restores ALL option module *Device* and *Host* parameters to their factory default values.
- MOST—restores MOST option module *Device* and *Host* parameters—except the following, which are used for network setup:
  - Device Parameters 06...09 [IP Addr Cfg 1...4]
  - Device Parameters 10...13 [Subnet Cfg 1...4]
  - Device Parameters 14...17 [Gateway Cfg 1...4]
  - Device Parameter 18 [DHCP]

Follow these steps to restore option module *Device* and *Host* parameters to their factory default values.

1. Access the Status screen, which is displayed on HIM power-up.

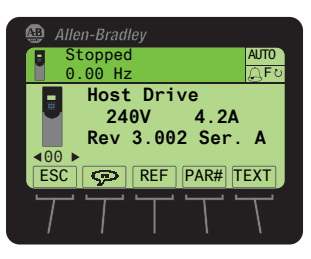

- 2. Use the definition or be key to scroll to the Port in which the option module is installed.
- 3. Press the 🗁 key to display its last-viewed folder.
- 4. Use the description of the MEMORY folder.
- 5. Use the 💓 or 💏 key to select **Set Defaults**.
- 6. Press the 5 (Enter) key to display the Set Defaults popup box.
- 7. Press the 5 (Enter) key again to display the warning popup box to reset *Device* and *Host* parameters to their factory default values.
- 8. Press the MOST *soft key* to restore MOST *Device* and *Host* parameters to factory defaults, or press the ALL *soft key* to restore ALL parameters. Or press the ESC *soft key* to cancel.

**IMPORTANT** When performing a Set Defaults, the drive may detect a conflict and then not allow this function to occur. If this happens, first resolve the conflict and then repeat this Set Defaults procedure. Common reasons for a conflict include a drive running or a leader in Run mode.

9. Reset the option module using *Device* **Parameter 05** [Reset Module] or by cycling power to the drive so that the restored parameters take effect.

# Viewing the Option Module Status Using Parameters

**Updating the Option Module** 

Firmware

The following parameters provide information about the status of the option module. You can view these parameters at any time.

| Option Module<br><i>Device</i> Parameter | Description                                                                                                    |  |
|------------------------------------------|----------------------------------------------------------------------------------------------------|--|
| 02 [DLs From Net Act]                    | The number of controller-to-drive Datalinks that are included in the network I/O connection (controller outputs).                                           |  |
| 03 [DLs To Net Act]                      | The number of drive-to-controller Datalinks that are included in the network I/O connection (controller inputs).                                            |  |
| 04 [Net Addr Src]                        | Displays the source from which the option module network address is taken. It is either the values of configured option module parameters or from DCP-DHCP. |  |

The option module firmware can be updated over the network through a direct connection from a computer to the option module Port 1 connector. You can use ControlFLASH<sup>™</sup> or ControlFLASH Plus<sup>™</sup> software tools to perform the update.

To obtain a firmware update for this option module, go to <u>rok.auto/pcdc</u>. This website contains all firmware update files and associated Release Notes that describe the following items:

- Firmware update enhancements and anomalies
- How to determine the existing firmware revision
- How to update the firmware

| To update the option module, the IP Address Selection Jumper must<br>be connected across pins 2 and 3. This can be easily verified by<br>viewing the value of read-only <i>Device</i> <b>Parameter 04 [Net Addr</b><br><b>Src]</b> , which must be '1' (Config). If the value is '0' (DCP-DHCP), you<br>must change the IP Address Selection Jumper from being across<br>pins 1 and 2 to being across pins 2 and 3. |
|----------------------------------------------------------------------------------------------------|
|                                                                                                    |
|                                                                                                    |

# Configure the Option Module on Your PROFINET Network

Use the following procedure to configure the option module on your PROFINET network.

1. Configure your PROFINET gateway.

You have to configure a PROFINET network with a gateway before you can add and configure your option module. Consult the user manual for your controller and gateway for information on setting up your products and establishing a PROFINET network.

2. Download the GSDML file for your option card from the PCDC.

You will require the corresponding GSDML file to obtain basic configuration information about the PROFINET device you add to the network. The GSDML configuration files identify the device's capabilities so that the PROFINET controller can communicate with it correctly.

- 3. Import the GSDML file into your PROFINET project by using your chosen configuration tool.
- 4. Using the configuration tool, add your option card to your PROFINET network and configure it as a slave device.

You can configure up to 16 Datalinks for the option card.

5. Save and download your project to the PROFINET Gateway.

# Notes:

# Using the I/O

This chapter provides information and examples that explain how to control, configure, and monitor a PowerFlex<sup>®</sup> 750-Series drive using PROFINET I/O messaging.

| Торіс                                        | Page |
|----------------------------------------------|------|
| About I/O Messaging                          | 35   |
| Understanding the PROFINET Scanner I/O Image |      |
| Using Logic Command/Status                   | 36   |
| Using Reference/Feedback                     |      |
| Using Datalinks                              | 37   |

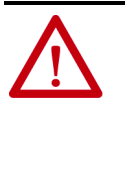

**ATTENTION:** Risk of injury or equipment damage exists. The examples in this publication are intended solely for purposes of example. There are many variables and requirements with any application. Rockwell Automation does not assume responsibility or liability (to include intellectual property liability) for actual use of the examples shown in this publication.

# About I/O Messaging

PROFINET I/O messaging is used to transfer the data that controls the PowerFlex drive and sets its Reference. I/O messaging can also be used to transfer data to and from Datalinks, which are mapped to parameters in the PowerFlex 750-Series drive.

The option module includes the Logic Command, Logic Status, Reference, and Feedback (all as 32-bit words) in the controller's I/O image. This basic I/O must always be configured by the PROFINET configuration tool to the option module, enabling the ability to control and monitor the PowerFlex 750-Series drive.

Additional I/O if needed, can be configured using up to 16 Datalinks to write data and/or up to 16 Datalinks to read data. When using any combination of these Datalinks, add one 32-bit word for **each** Datalink to the basic I/O Input Size and/or Output Size.

<u>Chapter 3, Configuring the Option Module</u> discusses how to configure the option module for the required I/O. See the documentation for your PROFINET devices for information about how to configure the controller and the network. This chapter discusses how to use I/O after you have configured the option module and controller.

# Understanding the PROFINET Scanner I/O Image

The terms 'input' and 'output' are defined from the controller's point of view. Therefore, output I/O is data that is produced by the controller and consumed by the option module. Input I/O is status data that is produced by the option module and consumed as input by the controller. The I/O image will vary based on how many of the drive's 32-bit Datalinks (*Host* **Parameters DL From Net 01...16** and *Host* **Parameters DL To Net 01...16**) are used.

The I/O image can be configured based upon the number of Datalinks required. <u>Table 3</u> shows the I/O image when using all of the 32-bit Datalinks.

| Table 3 - PROFINET Scanner I/O Image for PowerFlex 750-Series Drives (32-bit Logic |
|------------------------------------------------------------------------------------|
| Command/Status, Reference/Feedback, and Datalinks)                                 |

| DINT | Output I/O     | DINT | Input I/O    |
|------|----------------|------|--------------|
| 0    | Logic Command  | 0    | Logic Status |
| 1    | Reference      | 1    | Feedback     |
| 2    | DL From Net 01 | 2    | DL To Net 01 |
| 3    | DL From Net 02 | 3    | DL To Net O2 |
| 4    | DL From Net 03 | 4    | DL To Net 03 |
| 5    | DL From Net 04 | 5    | DL To Net 04 |
| 6    | DL From Net 05 | 6    | DL To Net 05 |
| 7    | DL From Net 06 | 7    | DL To Net 06 |
| 8    | DL From Net 07 | 8    | DL To Net 07 |
| 9    | DL From Net 08 | 9    | DL To Net 08 |
| 10   | DL From Net 09 | 10   | DL To Net 09 |
| 11   | DL From Net 10 | 11   | DL To Net 10 |
| 12   | DL From Net 11 | 12   | DL To Net 11 |
| 13   | DL From Net 12 | 13   | DL To Net 12 |
| 14   | DL From Net 13 | 14   | DL To Net 13 |
| 15   | DL From Net 14 | 15   | DL To Net 14 |
| 16   | DL From Net 15 | 16   | DL To Net 15 |
| 17   | DL From Net 16 | 17   | DL To Net 16 |

Using Logic Command/ Status

The *Logic Command* is a 32-bit word of control data produced by the controller and consumed by the option module. The *Logic Status* is a 32-bit word of status data produced by the option module and consumed by the controller.

- Logic Command word is always the first 32-bit word in the output image.
- Logic Status word is always the first 32-bit word in the input image.

This manual contains the bit definitions for compatible products available at the time of publication in <u>Appendix C</u>, <u>Logic Command/Status Words:</u> <u>PowerFlex 750-Series Products</u>.

# **Using Reference/Feedback**

The *Reference* is a 32-bit REAL (floating point) word of control data produced by the controller and consumed by the option module. The *Feedback* is a 32-bit REAL (floating point) word of status data produced by the option module and consumed by the controller.

- Reference word is always the second 32-bit word in the output image.
- Feedback word is always the second 32-bit word in the input image.
This section provides an example of using reference/feedback with PowerFlex 753/755 drives. A similar procedure could also be used with PowerFlex 755T drives, although different parameters would be required.

The Reference and Feedback 32-bit REAL values represent drive speed. The scaling for the speed Reference and Feedback is dependent on *Drive* **Parameter 300** [**Speed Units**]. For example, if Parameter 300 is set to Hz, a 32-bit REAL Reference value of '30.0' would equal a Reference of 30.0 Hz. If Parameter 300 is set to RPM, a 32-bit REAL Reference value of '1020.5' would equal a Reference of 1020.5 RPM. Note that the commanded maximum speed can never exceed the value of *Drive* **Parameter 520** [Max Fwd Speed]. <u>Table 4</u> shows example References and their results for a PowerFlex 750-Series drive that has its:

- Parameter 300 [Speed Units] set to Hz.
- Parameter 37 [Maximum Freq] set to 130 Hz.
- Parameter 520 [Max Fwd Speed] set to 60 Hz.

When **Parameter 300 [Speed Units]** is set to RPM, the other parameters are also in RPM.

| Network Reference Value | Speed Command Value <sup>(1)</sup> | Output Speed         | Network Feedback Value |
|-------------------------|------------------------------------|----------------------|------------------------|
| 130.0                   | 130 Hz                             | 60 Hz <sup>(2)</sup> | 60.0                   |
| 65.0                    | 65 Hz                              | 60 Hz <sup>(2)</sup> | 60.0                   |
| 32.5                    | 32.5 Hz                            | 32.5 Hz              | 32.5                   |
| 0.0                     | 0 Hz                               | 0 Hz                 | 0.0                    |
| -32.5 <sup>(3)</sup>    | 32.5 Hz                            | 32.5 Hz              | 32.5                   |

(1) For this example, Drive Parameter 300 [Speed Units] is set to Hz.

(2) The drive runs at 60 Hz instead of 130 Hz or 65 Hz because Drive Parameter 520 [Max Fwd Speed] sets 60 Hz as the maximum speed.

(3) The effects of values less than 0.0 depend on whether the PowerFlex 750-Series drive uses a bipolar or unipolar direction mode. See the drive documentation for details.

### **Using Datalinks**

A Datalink is a mechanism used by PowerFlex products to transfer data to and from the controller. Datalinks allow a drive parameter value to be read or written to without using a PROFINET Acyclic Messaging Service. When enabled, each Datalink occupies one 32-bit word in a controller.

The following rules apply when using PowerFlex 750-Series drive Datalinks:

- The target of a Datalink can be any *Host* parameter, including those of a peripheral. For example, drive Parameter 535 [Accel Time 1] can be the target of any or all option modules installed in the drive.
- The data passed through the drive's Datalink mechanism is determined by the settings of *Host* **Parameters 01...16** [DL From Net 01...16] and *Host* **Parameters 17...32** [DL To Net 01...16].

**IMPORTANT** A reset is always required after configuring Datalinks so that the changes take effect.

- When an I/O connection that includes Datalinks is active, those Datalinks that are being used are locked and cannot be changed until that I/O connection becomes idle or inactive.
- When you use a Datalink to change a value, the value is **not** written to the Nonvolatile Storage (NVS) memory. The value is stored in volatile

memory and lost when the drive loses power. Thus, use Datalinks when you need to change a value of a parameter frequently.

Datalinks for PowerFlex 750-Series peripherals (such as the embedded EtherNet/IP<sup>™</sup> adapter and option modules such as an encoder or a communication module) are locked when the peripheral has an I/O connection with a controller. When a controller has an I/O connection to the drive, the drive does not allow a reset to defaults, configuration download or anything else that could change the makeup of the I/O connection in a running system. The I/O connection with the controller must first be disabled to allow changes to the respective Datalinks.

Depending on the controller being used, the I/O connection can be disabled by doing the following:

- Putting the controller in Program mode
- Placing the scanner in idle mode
- Disconnecting the drive from the network

DeviceLogix<sup>™</sup> Datalinks are also locked while the DeviceLogix program is running. The DeviceLogix program must first be disabled to allow changes to the Datalinks. Set *DeviceLogix* **Parameter 53** [**DLX Operation**] to 'DisableLogic' to disable the logic (the parameter value will then change to 'LogicDisabld').

# **Acyclic Messaging**

This chapter provides information and examples that explain how to use PROFINET Acyclic Messaging to configure and monitor PowerFlex® 750-Series drive products through the option module.

| Торіс                      | Page |
|----------------------------|------|
| About Acyclic Messaging    | 39   |
| PROFINET Acyclic Messaging | 41   |
| Example Messaging          | 41   |

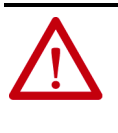

**ATTENTION:** Risk of injury or equipment damage exists. The examples in this publication are intended solely for purposes of example. There are many variables and requirements with any application. Rockwell Automation does not assume responsibility or liability (to include intellectual property liability) for actual use of the examples shown in this publication.

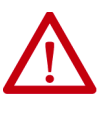

**ATTENTION:** Risk of equipment damage exists. If Acyclic Messages are programmed to write parameter data to Nonvolatile Storage (NVS) frequently, the NVS will quickly exceed its lifecycle and cause the drive to malfunction. Do not create a program that frequently uses Acyclic Messages to write parameter data to NVS. Datalinks do not write to NVS and should be used for frequently changed parameters.

### **About Acyclic Messaging**

Acyclic messaging is used to transfer data that does not require continuous updates to the PowerFlex 750-Series product through the option module. PROFINET acyclic messaging is used to configure and monitor the drive parameters on a PROFINET network as well as peripheral *Host* **and** *Device* parameters. For a full list of drive parameters, see the PowerFlex 750-Series AC Drives Programming Manual, publication <u>750-PM001</u>, and the PowerFlex Drives with TotalFORCE<sup>®</sup> Control Programming Manual, publication <u>750-PM100</u>.

For a list of option module *Host* and *Device* Parameters, see <u>Appendix</u>. To use acyclic messaging read and write services, you need the values of the slot and index to which a parameter is associated. Value ranges for slot and index are shown in <u>Table 5</u> and <u>Table 6</u>.

| Table 5 - | PROFINET | Index for | <b>PowerFlex</b> | 753/755 | <b>Drive and</b> | Option | Module | <b>Parameters</b> |
|-----------|----------|-----------|------------------|---------|------------------|--------|--------|-------------------|
|           |          |           |                  |         |                  |        |        |                   |

| Device              | PROFINET Index Range (Dec.) |
|---------------------|-----------------------------|
| Host Drive (Port O) | 08191                       |
| Option Module       | 81928703                    |
| Port 1 Parameters   | 8704 9215                   |
| Port 2 Parameters   | 9216 9727                   |
| Port 3 Parameters   | 972810239                   |

| Device                  | PROFINET Index Range (Dec.) |
|-------------------------|-----------------------------|
| Port 4 Parameters       | 1024010751                  |
| Port 5 Parameters       | 1075211263                  |
| Port 6 Parameters       | 1126411775                  |
| Port 7 Parameters       | 1177612287                  |
| Port 8 Parameters       | 1228812799                  |
| Port 9 Parameters       | 1280013311                  |
| Port 10 Parameters      | 1331213823                  |
| Port 11 Parameters      | 1382414335                  |
| Port 12 Parameters      | 1433614847                  |
| Port 13 Parameters      | 1484815359                  |
| Port 14 Parameters      | 1536015871                  |
| Reserved                | 1587216383                  |
| Reserved                | 1638424575                  |
| Option Host Parameters  | 2457625087                  |
| Port 1 Host Parameters  | 2508825599                  |
| Port 2 Host Parameters  | 2560026111                  |
| Port 3 Host Parameters  | 2611226623                  |
| Port 4 Host Parameters  | 2662427135                  |
| Port 5 Host Parameters  | 2713627647                  |
| Port 6 Host Parameters  | 2764828159                  |
| Port 7 Host Parameters  | 2816028671                  |
| Port 8 Host Parameters  | 2867229183                  |
| Port 9 Host Parameters  | 2918429695                  |
| Port 10 Host Parameters | 2969630207                  |
| Port 11 Host Parameters | 3020820719                  |
| Port 12 Host Parameters | 3072031231                  |
| Port 13 Host Parameters | 3123231743                  |
| Port 14 Host Parameters | 3174432255                  |
| Reserved                | 3225632767                  |

#### Table 5 - PROFINET Index for PowerFlex 753/755 Drive and Option Module Parameters

| Device                  | PROFINET Index Range (Dec.) |
|-------------------------|-----------------------------|
| Host Drive (Port O)     | 04095                       |
| Port 1 Parameters       | 40964351                    |
| Port 2 Parameters       | 43524607                    |
| Port 3 Parameters       | 46084863                    |
| Port 4 Parameters       | 48645119                    |
| Port 5 Parameters       | 51205375                    |
| Port 6 Parameters       | 53765631                    |
| Port 7 Parameters       | 56325887                    |
| Port 8 Parameters       | 58886143                    |
| Port 9 Parameters       | 61446399                    |
| Port 10 Parameters      | 64006655                    |
| Port 11 Parameters      | 66566911                    |
| Port 12 Parameters      | 69127167                    |
| Port 13 Parameters      | 71687423                    |
| Port 14 Parameters      | 74247679                    |
| Port 1 Host Parameters  | 76807935                    |
| Port 2 Host Parameters  | 79368191                    |
| Port 3 Host Parameters  | 81928447                    |
| Port 4 Host Parameters  | 84488703                    |
| Port 5 Host Parameters  | 87048959                    |
| Port 6 Host Parameters  | 89609215                    |
| Port 7 Host Parameters  | 92169727                    |
| Port 8 Host Parameters  | 972810239                   |
| Port 9 Host Parameters  | 1024012287                  |
| Port 10 Host Parameters | 1228816383                  |
| Port 11 Host Parameters | 1638420479                  |
| Port 12 Host Parameters | 2048024575                  |
| Port 13 Host Parameters | 2457628671                  |
| Port 14 Host Parameters | 2867232767                  |

| Table 6 - PRUFINET Index for PowerFlex /551 Product and Uption f |
|------------------------------------------------------------------|
|------------------------------------------------------------------|

### PROFINET Acyclic Messaging

**Example Messaging** 

• READ: This service is used to read a PowerFlex 750-Series drive parameter or option module parameter.

• WRITE: This service is used to modify a PowerFlex 750-Series drive parameter or option module parameter.

The option module provides the following PROFINET Acyclic Services:

Examples of using PROFINET acyclic messaging to read and write to a drive parameter are described in this section. These examples use a PLX82-EIP-PNC Communication Gateway from ProSoft Technology, Inc., with the Studio 5000 Logix Designer<sup>®</sup> application, to perform acyclic messaging. See Chapter 3 in the PLX82-EIP-PNC User Manual for more information on using the PLX82-EIP-PNC Gateway with the Studio 5000 Logix Designer application.

#### Read Example for 755T Port 10: Parameter 407 [Motor Poles]

- 1. Go Online using the Studio 5000 Logix Designer application in Run Mode.
- 2. In Controller Tags, open the PLX82.ACYCLIC.Read.Request section.

- 3. Enter the DeviceID, SlotNumber, SubSlotNumber and Index as shown in the following figure.
- DeviceID is 0 because it assumes the first device in the network.
- SlotNumber is 0 and SubSlotNumber is 1 as they refer to the 20-750-PNET/20-750-PNET2P module.
- Index = 12288 (offset from Port 10 Host Parameters in <u>Table 6</u>) + 407 (Motor Poles) = 12695.

| 📕 MainProgram - MainRoutine 🛛 🗎 AOI_PLX82_EIP_PNC - Logic 🔗 | Controller Tags - Profi_3(controller) $\times$ |              |         |
|-------------------------------------------------------------|------------------------------------------------|--------------|---------|
| Scope: Profi_3 - Show: All Tags                             |                                                |              |         |
| Name 🔠 🔻                                                    | Value 🔶                                        | Force Mask 🔶 | Style   |
| PLX82_MSG_ACYCLIC_WRITE                                     | {}                                             | {}           |         |
| PLX82_MSG_ACYCLIC_READ                                      | {}                                             | {}           |         |
| ▲ PLX82                                                     | {}                                             | {}           |         |
| PLX82.CONTROL                                               | {}                                             | {}           |         |
| PLX82.CONTROL.AcyclicRead                                   | 0                                              |              | Decimal |
| PLX82.CONTROL.AcyclicWrite                                  | 0                                              |              | Decimal |
| PLX82.ACYCLIC                                               | {}                                             | {}           |         |
| PLX82.ACYCLIC.Read                                          | {}                                             | {}           |         |
| PLX82.ACYCLIC.Read.Request                                  | {}                                             | {}           |         |
| PLX82.ACYCLIC.Read.Request.DeviceID                         | 0                                              |              | Decimal |
| PLX82.ACYCLIC.Read.Request.SlotNumber                       | 0                                              |              | Decimal |
| PLX82.ACYCLIC.Read.Request.SubSlotNumber                    | 1                                              |              | Decimal |
| PLX82.ACYCLIC.Read.Request.Index                            | 12695                                          |              | Decimal |
| PLX82.ACYCLIC.Read.Request.API_Code                         | 0                                              |              | Decimal |
| PLX82.ACYCLIC.Read.Request.DataLength                       | 4                                              |              | Decimal |
| PLX82.ACYCLIC.Read.Response                                 | {}                                             | {}           |         |
| PLX82.ACYCLIC.Read.Errors                                   | {}                                             | {}           |         |
| PLX82.ACYCLIC.Write                                         | {}                                             | {}           |         |
| PLX82.ACYCLIC.Message                                       | {}                                             | {}           | Decimal |
| PLX82.ALARM                                                 | {}                                             | {}           |         |
| ▶ gateway:01                                                | {}                                             | {}           |         |
| ▶ gateway:Ⅲ                                                 | {}                                             | {}           |         |
| AOI_PLX82_EIP_PNC                                           | {}                                             | {}           |         |

4. Under PLX82.Control Section, set AcyclicRead to 1.

.

This will trigger the Acyclic Read message request.

|                                          | controller rags - Fron_5(controller) × |                |         |
|------------------------------------------|----------------------------------------|----------------|---------|
| Scope: Profi_3 - Show: All Tags          |                                        |                |         |
| Name 📰                                   | Value 🗢                                | Force Mask 🗧 🗧 | Style   |
| PLX82_MSG_ACYCLIC_WRITE                  | {}                                     | {}             |         |
| PLX82_MSG_ACYCLIC_READ                   | {}                                     | {}             |         |
| ▲ PLX82                                  | {}                                     | <b>{}</b>      |         |
| PLX82.CONTROL                            | {}                                     | <b>{}</b>      |         |
| * PLX82.CONTROL.AcyclicRead              |                                        |                | Decimal |
| PLX82.CONTROL.AcyclicWrite               | 0                                      |                | Decimal |
| PLX82.ACYCLIC                            | {}                                     | {}             |         |
| PLX82.ACYCLIC.Read                       | {}                                     | {}             |         |
| PLX82.ACYCLIC.Read.Request               | {}                                     | {}             |         |
| PLX82.ACYCLIC.Read.Request.DeviceID      | 0                                      |                | Decimal |
| PLX82.ACYCLIC.Read.Request.SlotNumber    | 0                                      |                | Decimal |
| PLX82.ACYCLIC.Read.Request.SubSlotNumber | 1                                      |                | Decimal |
| PLX82.ACYCLIC.Read.Request.Index         | 12695                                  |                | Decimal |
| PLX82.ACYCLIC.Read.Request.API_Code      | 0                                      |                | Decimal |
| PLX82.ACYCLIC.Read.Request.DataLength    | 4                                      |                | Decimal |
| PLX82.ACYCLIC.Read.Response              | {}                                     | {}             |         |
| PLX82.ACYCLIC.Read.Errors                | {}                                     | {}             |         |
| PLX82.ACYCLIC.Write                      | {}                                     | <b>{}</b>      |         |
| PLX82.ACYCLIC.Message                    | {}                                     | {}             | Decimal |
| PLX82.ALARM                              | {}                                     | {}             |         |
| ▶ gateway:01                             | {}                                     | {}             |         |
| ▶ gateway:11                             | {}                                     | {}             |         |
| AOI_PLX82_EIP_PNC                        | {}                                     | {}             |         |

5. View the results in the PLX82.ACYCLIC.Read.Response section, in the Data field.

| AainProgram - MainRoutine 🗎 AOI_PLX82_EIP_PNC - Logic 🔗 Controller Tags - Pr | ofi_3(controller) $\times$ |                  |         |
|------------------------------------------------------------------------------|----------------------------|------------------|---------|
| ope: [@Profi_3                                                               |                            | Farma Marila 🔶 🌢 | 64.1-   |
| ► PLX82 MSG ACYCLIC WRITE                                                    | 1.1                        |                  | Style   |
| PLX82_MSG_ACYCLIC_READ                                                       | {}                         | ()<br>{}         |         |
| ▲ PLX82                                                                      | {}                         | ()<br>{}         |         |
| ▲ PLX82.CONTROL                                                              | {}                         | {}               |         |
| PLX82.CONTROL.AcyclicRead                                                    | 0                          |                  | Decimal |
| PLX82.CONTROL.AcyclicWrite                                                   | 0                          |                  | Decimal |
| PLX82.ACYCLIC                                                                | {}                         | {}               |         |
| PLX82.ACYCLIC.Read                                                           | {}                         | {}               |         |
| PLX82.ACYCLIC.Read.Request                                                   | {}                         | {}               |         |
| PLX82.ACYCLIC.Read.Response                                                  | {}                         | {}               |         |
| PLX82.ACYCLIC.Read.Response.SequenceNumber                                   | 1                          |                  | Decimal |
| PLX82.ACYCLIC.Read.Response.MessageStatus                                    | 1                          |                  | Decimal |
| PLX82.ACYCLIC.Read.Response.DeviceID                                         | 0                          |                  | Decimal |
| PLX82.ACYCLIC.Read.Response.SlotNumber                                       | 0                          |                  | Decimal |
| PLX82.ACYCLIC.Read.Response.SubSlotNumber                                    | 1                          |                  | Decimal |
| PLX82.ACYCLIC.Read.Response.Index                                            | 12695                      |                  | Decimal |
| PLX82.ACYCLIC.Read.Response.API_Code                                         | 0                          |                  | Decimal |
| PLX82.ACYCLIC.Read.Response.DataLength                                       | 4                          |                  | Decimal |
| PLX82.ACYCLIC.Read.Response.Data                                             | {}                         | {}               | Decimal |
| PLX82.ACYCLIC.Read.Response.Data[0]                                          | 0                          |                  | Decimal |
| PLX82.ACYCLIC.Read.Response.Data[1]                                          | 0                          |                  | Decimal |
| PLX82.ACYCLIC.Read.Response.Data[2]                                          | 0                          |                  | Decimal |
| PLX82.ACYCLIC.Read.Response.Data[3]                                          | 4                          |                  | Decimal |

### Write Example for 755T Port 12: Parameter 57 [OfstEvent Thresh]

- 1. Go Online using the Studio 5000 Logix Designer application in Run Mode.
- 2. In Controller Tags, open the PLX82.ACYCLIC.Write.Request section.
- 3. Enter the DeviceID, SlotNumber, SubSlotNumber, Index, Length, and Data as shown in the following figure.
- DeviceID is 0 because it assumes the first device in the network.
- SlotNumber is 0 and SubSlotNumber is 1 as they refer to the 20-750-PNET/20-750-PNET2P module.
- Index = 20480 (offset from Port 10 Host Parameters in <u>Table 6</u>) + 57 (OfstEvent Thresh) = 20537.
- Length = Length in bytes of value of parameter (32-bit value) = 4.
- Data = 200. The hex value for 200 is 0xC8.

| MainProgram - MainRouti | ne 🔋 AOI_PLX82_EIP_PNC - Logic 🛛 🧭 Co | ontroller Tags - Profi_3(controller) $~	imes$ |              |         |
|-------------------------|---------------------------------------|-----------------------------------------------|--------------|---------|
| cope: 🚺 Profi_3         | Show: All Tags                        |                                               |              |         |
| Name                    | ==  + V                               | alue 🔶                                        | Force Mask 🔶 | Style   |
| PLX82_MSG_ACYCLIC       | WRITE                                 | {}                                            | {}           |         |
| PLX82_MSG_ACYCLIC       | READ                                  | {}                                            | {}           |         |
| PLX82                   |                                       | {}                                            | {}           |         |
| PLX82.CONTROL           |                                       | {}                                            | {}           |         |
| PLX82.CONTROL           | AcyclicRead                           | 0                                             |              | Decimal |
| PLX82.CONTROL           | AcyclicWrite                          | 0                                             |              | Decimal |
| PLX82.ACYCLIC           |                                       | {}                                            | {}           |         |
| PLX82.ACYCLIC.          | Read                                  | {}                                            | {}           |         |
| PLX82.ACYCLIC.          | Write                                 | {}                                            | {}           |         |
| PLX82.ACYCLI            | C.Write.Request                       | {}                                            | {}           |         |
| PLX82.ACYC              | CLIC.Write.Request.DeviceID           | 0                                             |              | Decimal |
| PLX82.ACYC              | CLIC.Write.Request.SlotNumber         | 0                                             |              | Decimal |
| PLX82.ACYC              | CLIC.Write.Request.SubSlotNumber      | 1                                             |              | Decimal |
| PLX82.ACYC              | CLIC.Write.Request.Index              | 20537                                         |              | Decimal |
| PLX82.ACYC              | CLIC.Write.Request.API_Code           | 0                                             |              | Decimal |
| PLX82.ACYC              | CLIC.Write.Request.DataLength         | 4                                             |              | Decimal |
| PLX82.ACYC              | CLIC.Write.Request.Data               | {}                                            | {}           | Decimal |
| PLX82.AC                | YCLIC.Write.Request.Data[0]           | 16#00                                         |              | Hex     |
| ▶ PLX82.AC              | YCLIC.Write.Request.Data[1]           | 16#00                                         |              | Hex     |
| ▶ PLX82.AC              | YCLIC.Write.Request.Data[2]           | 16#00                                         |              | Hex     |
| PLX82.AC                | YCLIC.Write.Request.Data[3]           | 16#c8                                         |              | Hex     |

- 4. Under PLX82.Control Section, set AcyclicWrite to 1.
- This will trigger the Acyclic Write message request.

| Ħ  | MainF | rogram - MainRoutine | 🗎 AOI_PLX82_EIP_PNC - Logic 🗸 | Controller Tags - Profi_3(controller) $\times$ |                |         |
|----|-------|----------------------|-------------------------------|------------------------------------------------|----------------|---------|
| So | ope:  | Profi_3 👻            | Show: All Tags                |                                                |                |         |
|    | Nam   | e                    | == -                          | Value 🗧                                        | Force Mask 🗧 🗧 | Style   |
|    | ▶ PI  | X82_MSG_ACYCLIC_W    | RITE                          | {}                                             | {}             |         |
|    | ▶ P   | X82_MSG_ACYCLIC_RE   | AD                            | {}                                             | {}             |         |
|    | ⊿ PI  | .X82                 |                               | {}                                             | {}             |         |
|    | 4     | PLX82.CONTROL        |                               | {}                                             | {}             |         |
|    |       | PLX82.CONTROL.Ac     | yclicRead                     | 0                                              |                | Decimal |
|    |       | PLX82.CONTROL.Ac     | yclicWrite                    | 3                                              |                | Decimal |
|    | 4     | PLX82.ACYCLIC        |                               | {}                                             | {}             |         |
|    |       | PLX82.ACYCLIC.Read   | d                             | {}                                             | {}             |         |
|    |       | PLX82.ACYCLIC.Writ   | te                            | {}                                             | {}             |         |
|    |       | PLX82.ACYCLIC.W      | /rite.Request                 | {}                                             | {}             |         |
|    |       | PLX82.ACYCLIC        | .Write.Request.DeviceID       | 0                                              |                | Decimal |
|    |       | PLX82.ACYCLIC        | .Write.Request.SlotNumber     | 0                                              |                | Decimal |
|    |       | PLX82.ACYCLIC        | C.Write.Request.SubSlotNumber | 1                                              |                | Decimal |
|    |       | PLX82.ACYCLIC        | .Write.Request.Index          | 20537                                          |                | Decimal |
|    |       | PLX82.ACYCLIC        | .Write.Request.API_Code       | 0                                              |                | Decimal |
|    |       | PLX82.ACYCLIC        | .Write.Request.DataLength     | 4                                              |                | Decimal |
|    |       | PLX82.ACYCLIC        | .Write.Request.Data           | {}                                             | {}             | Decimal |
|    |       | PLX82.ACYCI          | LIC.Write.Request.Data[0]     | 16#00                                          |                | Hex     |
|    |       | PLX82.ACYCI          | LIC.Write.Request.Data[1]     | 16#00                                          |                | Hex     |
|    |       | PLX82.ACYCI          | LIC.Write.Request.Data[2]     | 16#00                                          |                | Hex     |
|    |       | PLX82.ACYCI          | LIC.Write.Request.Data[3]     | 16#c8                                          |                | Hex     |

5. View the results in the PLX82.ACYCLIC.Write.Response section, in the Data field.

| 📕 MainProgram - MainRoutine 📕 AOI_PLX82_EIP_PNC - Logic 🥏 | Controller Tags - Profi_3(controller) $\times$ |              |         |
|-----------------------------------------------------------|------------------------------------------------|--------------|---------|
| Scope: Profi_3 - Show: All Tags                           |                                                |              |         |
| Name 💷 🔻                                                  | Value 🗧                                        | Force Mask 🗧 | Style   |
| PLX82_MSG_ACYCLIC_WRITE                                   | {}                                             | {}           |         |
| PLX82_MSG_ACYCLIC_READ                                    | {}                                             | {}           |         |
| PLX82                                                     | {}                                             | {}           |         |
| PLX82.CONTROL                                             | {}                                             | {}           |         |
| PLX82.CONTROL.AcyclicRead                                 | 0                                              |              | Decimal |
| PLX82.CONTROL.AcyclicWrite                                | 0                                              |              | Decimal |
| PLX82.ACYCLIC                                             | {}                                             | {}           |         |
| PLX82.ACYCLIC.Read                                        | {}                                             | {}           |         |
| PLX82.ACYCLIC.Write                                       | {}                                             | {}           |         |
| PLX82.ACYCLIC.Write.Request                               | {}                                             | {}           |         |
| PLX82.ACYCLIC.Write.Response                              | {}                                             | {}           |         |
| PLX82.ACYCLIC.Write.Response.SequenceNumb                 | 1                                              |              | Decimal |
| PLX82.ACYCLIC.Write.Response.MessageStatus                | 2                                              |              | Decimal |
| PLX82.ACYCLIC.Write.Response.DeviceID                     | 0                                              |              | Decimal |
| PLX82.ACYCLIC.Write.Response.SlotNumber                   | 0                                              |              | Decimal |
| PLX82.ACYCLIC.Write.Response.SubSlotNumber                | 1                                              |              | Decimal |
| PLX82.ACYCLIC.Write.Response.Index                        | 20537                                          |              | Decimal |
| PLX82.ACYCLIC.Write.Response.API_Code                     | 0                                              |              | Decimal |
| PLX82.ACYCLIC.Write.Response.DataLength                   | 4                                              |              | Decimal |
| PLX82.ACYCLIC.Write.Response.AddVal1                      | 0                                              |              | Decimal |
| PLX82.ACYCLIC.Write.Response.AddVal2                      | 0                                              |              | Decimal |

# Troubleshooting

This chapter provides information for diagnosing and troubleshooting potential problems with the option module and network.

| Торіс                                  | Page |
|----------------------------------------|------|
| Understanding the Status Indicators    | 45   |
| PORT Status Indicator                  | 46   |
| MOD Status Indicator                   | 46   |
| NET A Status Indicator                 | 46   |
| NET B Status Indicator                 | 47   |
| Viewing Option Module Diagnostic Items | 47   |
| Viewing and Clearing Events            | 50   |

## Understanding the Status Indicators

The option module has three or four status indicators. They can be viewed with the drive cover removed.

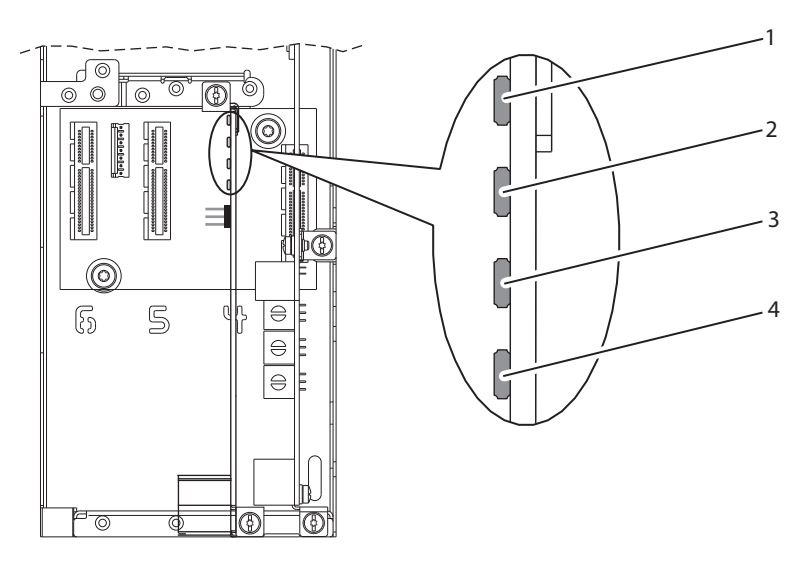

| ltem | Status Indicator | Description               | Page      |
|------|------------------|---------------------------|-----------|
| 1    | PORT             | DPI™ Connection Status    | <u>46</u> |
| 2    | MOD              | Option Module Status      | <u>46</u> |
| 3    | NET A            | PROFINET Network A Status | <u>46</u> |
| 4(1) | NET B            | PROFINET Network B Status | <u>47</u> |

(1) Only on 20-750-PNET2P module.

## **PORT Status Indicator**

This red/green bicolor LED indicates the status of the option module's connection to the drive as shown in the following table.

| Status         | Cause                                                                           | Corrective Action                                                                                                    |
|----------------|---------------------------------------------------------------------------------|----------------------------------------------------------------------------------------------------|
| Off            | The option module is not powered or is not properly connected to the drive.     | Securely connect and ground the option module to the drive by fully inserting it into the drive port and tightening its two captive screws to the recommended torque. Apply power to the drive.                                                                                                    |
| Flashing Red   | The option module is not receiving any<br>communication from the drive.         | Verify that the option module is properly inserted in the drive port.<br>Cycle power to the drive.                                                                                                    |
| Steady Red     | The option module detected a duplicate or invalid port ID.                      | <b>Important:</b> Cycle power to the drive after making any of the following corrections:<br>Securely connect and ground the option module to the drive by fully inserting it into the drive<br>port and tightening its two captive screws to the recommended torque.<br>Configure the option module and drive to use a Datalink that is not already being used by<br>another peripheral. |
| Flashing Green | The option module is establishing communication with the drive.                 | No action required. This status indicator will turn steady green or red.                                                                                                    |
| Steady Green   | The option module is properly connected and is<br>communicating with the drive. | No action required.                                                                                                    |
| Steady Yellow  | Option module is not compatible with product.                                   | Connect the option module to a compatible product with a compatible firmware revision.<br>PowerFlex® 755T products require firmware revision 6.001 and later.                                                                                                    |

# **MOD Status Indicator**

This red/green bicolor LED indicates the status of the option module as shown in the following table.

| Status         | Cause                                                                          | Corrective Action                                                                                                    |
|----------------|--------------------------------------------------------------------------------|----------------------------------------------------------------------------------------------------|
| Off            | The option module is not powered or is not properly<br>connected to the drive. | Securely connect and ground the option module to the drive by fully inserting it into<br>the drive port and tightening its two captive screws to the recommended torque.<br>Apply power to the drive and network.                                                                                                    |
| Flashing Red   | The option module has failed the firmware test.                                | Cycle power to the drive. Parameter settings may have been changed.<br>Clear faults in the option module.<br>If cycling power does not correct the problem, the option module parameter settings<br>may have been corrupted. Reset defaults and reconfigure the option module.<br>If resetting defaults does not correct the problem, update the option module with the<br>latest firmware revision. |
| Steady Red     | The option module has failed the hardware test.                                | Cycle power to the drive.<br>Replace the option module.                                                                                                    |
| Flashing Green | The option module is operational, but is not transferring I/O data.            | Place the Client in RUN mode.<br>Configure the option module for the program in the controller.<br>Program the controller to recognize and transmit I/O to the option module.<br>Normal behavior if no I/O is being transferred.                                                                                                    |
| Steady Green   | The option module is operating and is transferring I/O data to the controller. | No action required.                                                                                                    |

# **NET A Status Indicator**

This red/green bicolor LED indicates the status of the PROFINET network A connection to the option module as shown in the following table.

| Status       | Cause                                                                             | Corrective Actions                                                                                                    |
|--------------|-----------------------------------------------------------------------------------|----------------------------------------------------------------------------------------------------|
| Off          | The option module is not using network A, or not properly connected to network A. | Securely connect the option module to the drive and connect it to network A using a PROFINET cable.<br>Correctly connect the PROFINET cable to the Port 1 PROFINET connector.<br>Apply power to the drive. |
| Flashing Red | An error has occurred in network A configuration.                                 | Reconfigure the PROFINET module for network A.                                                                                                    |
| Steady Red   | An initialization error has occurred for network A in ERTEC 200.                  | Cycle power to the drive.<br>Reconfigure the PROFINET controller.                                                                                                    |
| Steady Green | The option module is properly connected and<br>communicating on network A.        | No action required.                                                                                                    |

### **NET B Status Indicator**

This red/green bicolor LED indicates the status of the PROFINET network B connection to the option module as shown in the following table. This status indicator is available only on the 20-750-PNET2P module.

| Status       | Cause                                                                             | Corrective Actions                                                                                                    |
|--------------|-----------------------------------------------------------------------------------|----------------------------------------------------------------------------------------------------|
| Off          | The option module is not using network B, or not properly connected to network B. | Securely connect the option module to the drive and connect it to network B using a PROFINET cable.<br>Correctly connect the PROFINET cable to the Port 2 PROFINET connector.<br>Apply power to the drive. |
| Flashing Red | An error has occurred in network B configuration.                                 | Reconfigure the PROFINET module for network B.                                                                                                    |
| Steady Red   | An initialization error has occurred for network B in ERTEC 200.                  | Cycle power to the drive.<br>Reconfigure the PROFINET controller.                                                                                                    |
| Steady Green | The option module is properly connected and<br>communicating on network B.        | No action required.                                                                                                    |

### Viewing Option Module Diagnostic Items

If you encounter unexpected communications problems, the option module's diagnostic items may help you or Rockwell Automation personnel troubleshoot the problem. Option module diagnostic items can be viewed with any of these drive configuration tools:

- PowerFlex 20-HIM-A6 or 20-HIM-C6S HIM
- Connected Components Workbench™ software

For details on viewing diagnostic items with the HIM, see the PowerFlex 20-HIM-A6/-C6S HIM (Human Interface Module) User Manual, publication <u>20HIM-UM001</u>.

#### Table 7 - Option Module Diagnostic Items

| No. | Name                | Description                                                                                          |
|-----|---------------------|----------------------------------------------------------------------------------------------------|
| 1   | Common Logic<br>Cmd | The present value of the Common Logic Command being transmitted to the drive by this option module.  |
| 2   | Prod Logic Cmd      | The present value of the Product Logic Command being transmitted to the drive by this option module. |
| 3   | Reference           | The present value of the Reference being transmitted to the drive by this option module.             |
| 4   | Common Logic<br>Sts | The present value of the Common Logic Status being received from the drive by this option module.    |
| 5   | Prod Logic Sts      | The present value of the Product Logic Status being received from the drive by this option module.   |
| 6   | Feedback            | The present value of the Feedback being received from the drive by this option module.               |
| 7   | Input Size          | The size of the input image in bytes transferred from the network to the drive.                      |
| 8   | Output Size         | The size of the output image in bytes transferred from the drive to the network.                     |
| 9   | DL Fr Net Avail     | The number of Host <b>DL From Net xx</b> Datalinks currently available to the option module.         |
| 10  | DL To Net Avail     | The number of Host <b>DL To Net xx</b> Datalinks currently available to the option module.           |

#### Table 7 - Option Module Diagnostic Items (Continued)

| No. | Name             | Description                                                                                                    |  |  |  |  |  |
|-----|------------------|----------------------------------------------------------------------------------------------------|--|--|--|--|--|
| 11  | DL Fr Net 01 Val |                                                                                                    |  |  |  |  |  |
| 12  | DL Fr Net 02 Val |                                                                                                    |  |  |  |  |  |
| 13  | DL Fr Net 03 Val |                                                                                                    |  |  |  |  |  |
| 14  | DL Fr Net 04 Val |                                                                                                    |  |  |  |  |  |
| 15  | DL Fr Net 05 Val |                                                                                                    |  |  |  |  |  |
| 16  | DL Fr Net O6 Val |                                                                                                    |  |  |  |  |  |
| 17  | DL Fr Net 07 Val |                                                                                                    |  |  |  |  |  |
| 18  | DL Fr Net 08 Val | The present value of respective Host <b>DL From Net xx</b> parameter being transmitted to the drive by this option module. (If not using a Datalink, its |  |  |  |  |  |
| 19  | DL Fr Net 09 Val | respective value should be zero.)                                                                                                    |  |  |  |  |  |
| 20  | DL Fr Net 10 Val |                                                                                                    |  |  |  |  |  |
| 21  | DL Fr Net 11 Val |                                                                                                    |  |  |  |  |  |
| 22  | DL Fr Net 12 Val |                                                                                                    |  |  |  |  |  |
| 23  | DL Fr Net 13 Val |                                                                                                    |  |  |  |  |  |
| 24  | DL Fr Net 14 Val |                                                                                                    |  |  |  |  |  |
| 25  | DL Fr Net 15 Val |                                                                                                    |  |  |  |  |  |
| 26  | DL Fr Net 16 Val |                                                                                                    |  |  |  |  |  |
| 27  | DL To Net 01 Val |                                                                                                    |  |  |  |  |  |
| 28  | DL To Net 02 Val |                                                                                                    |  |  |  |  |  |
| 29  | DL To Net 03 Val |                                                                                                    |  |  |  |  |  |
| 30  | DL To Net 04 Val |                                                                                                    |  |  |  |  |  |
| 31  | DL To Net 05 Val |                                                                                                    |  |  |  |  |  |
| 32  | DL To Net 06 Val |                                                                                                    |  |  |  |  |  |
| 33  | DL To Net 07 Val |                                                                                                    |  |  |  |  |  |
| 34  | DL To Net 08 Val | The present value of respective Host <b>DL To Net xx</b> parameter being received from the drive by this option module. (If not using a Datalink, its    |  |  |  |  |  |
| 35  | DL To Net 09 Val | respective value should be zero.)                                                                                                    |  |  |  |  |  |
| 36  | DL To Net 10 Val |                                                                                                    |  |  |  |  |  |
| 37  | DL To Net 11 Val |                                                                                                    |  |  |  |  |  |
| 38  | DL To Net 12 Val |                                                                                                    |  |  |  |  |  |
| 39  | DL To Net 13 Val |                                                                                                    |  |  |  |  |  |
| 40  | DL To Net 14 Val |                                                                                                    |  |  |  |  |  |
| 41  | DL To Net 15 Val |                                                                                                    |  |  |  |  |  |
| 42  | DL To Net 16 Val |                                                                                                    |  |  |  |  |  |
| 43  | DPI Rx Errs      | The present value of the DPI Receive error counter.                                                                                                    |  |  |  |  |  |
| 44  | DPI Rx Errs Max  | The maximum value (since reset) of the DPI Receive Error counter.                                                                                        |  |  |  |  |  |
| 45  | DPI Tx Errs      | The present value of the DPI Transmit error counter.                                                                                                    |  |  |  |  |  |
| 46  | DPI Tx Errs Max  | The maximum value (since reset) of the DPI Transmit Error counter.                                                                                       |  |  |  |  |  |
| 47  | Boot Flash Count | Number of times the boot firmware in the option module has been updated.                                                                                 |  |  |  |  |  |
| 48  | App Flash Count  | Number of times the application firmware in the option module has been updated.                                                                          |  |  |  |  |  |
| 49  | P1 ID            | Indicates port number on option module network port 1.                                                                                                   |  |  |  |  |  |
| 50  | P1 Rx Tot Bytes  | Total count of bytes received on option module network port 1.                                                                                           |  |  |  |  |  |
| 51  | P1 Rx Tot Frms   | lotal count of frames received on option module network port 1.                                                                                          |  |  |  |  |  |
| 52  | P1 Rx Good Frms  | Count of good frames received on option module network port 1.                                                                                           |  |  |  |  |  |
| 53  | P1 Rx Unicasts   | Count of unicasts received on option module network port 1.                                                                                              |  |  |  |  |  |
| 54  | P1 Rx Multicst   | Count of multicasts received on option module network port 1.                                                                                            |  |  |  |  |  |
| 55  | PI Rx Broadcst   | Lount of broadcasts received on option module network port 1.                                                                                            |  |  |  |  |  |
| 56  | PI Rx Unk Micst  | Count of unknown multicasts received on option module network port 1.                                                                                    |  |  |  |  |  |
| 5/  | PI Rx Unk Uncst  | Count of unknown unicasts received on option module network port 1.                                                                                      |  |  |  |  |  |
| 58  |                  | Lount of receive errors on option module network port I.                                                                                                 |  |  |  |  |  |
| 59  | PI KX Discards   | Lount of received frames that were discarded on option module network port I.                                                                            |  |  |  |  |  |
| 6U  | PLIX Lot Bytes   | I otal count of bytes transmitted on option module network port I.                                                                                       |  |  |  |  |  |
| 61  | PI IX LOT Frms   | I otal count of frames transmitted on option module network port I.                                                                                      |  |  |  |  |  |

#### Table 7 - Option Module Diagnostic Items (Continued)

| No.       | Name            | Description                                                                                                    |  |  |  |  |  |
|-----------|-----------------|----------------------------------------------------------------------------------------------------|--|--|--|--|--|
| 62        | P1 Tx Unicasts  | Count of unicasts transmitted on option module network port 1.                                                                               |  |  |  |  |  |
| 63        | P1 Tx Multicst  | Count of multicasts transmitted on option module network port 1.                                                                             |  |  |  |  |  |
| 64        | P1 Tx Broadcst  | Count of broadcasts transmitted on option module network port 1.                                                                             |  |  |  |  |  |
| 65        | P1 Tx Collision | Count of transmitted frames in which there was a collision on option module network port 1.                                                  |  |  |  |  |  |
| 66        | P1 Tx Err       | Count of transmit errors on option module network port 1.                                                                                    |  |  |  |  |  |
| 67        | P1 Tx Discards  | Count of transmitted frames that were discarded on option module network port 1.                                                             |  |  |  |  |  |
| 68        | P2 ID           | Indicates port number on option module network port 2.                                                                                       |  |  |  |  |  |
| 69        | P2 Rx Tot Bytes | Total count of bytes received on option module network port 2.                                                                               |  |  |  |  |  |
| 70        | P2 Rx Tot Frms  | Total count of frames received on option module network port 2.                                                                              |  |  |  |  |  |
| 71        | P2 Rx Good Frms | Count of good frames received on option module network port 2.                                                                               |  |  |  |  |  |
| 72        | P2 Rx Unicasts  | Count of unicasts received on option module network port 2.                                                                                  |  |  |  |  |  |
| 73        | P2 Rx Multicst  | Count of multicasts received on option module network port 2.                                                                                |  |  |  |  |  |
| 74        | P2 Rx Broadcst  | Count of broadcasts received on option module network port 2.                                                                                |  |  |  |  |  |
| 75        | P2 Rx Unk MIcst | Count of unknown multicasts received on option module network port 2.                                                                        |  |  |  |  |  |
| 76        | P2 Rx Unk Uncst | Count of unknown unicasts received on option module network port 2.                                                                          |  |  |  |  |  |
| 77        | P2 Rx Err       | Count of receive errors on option module network port 2.                                                                                     |  |  |  |  |  |
| 78        | P2 Rx Discards  | Count of received frames that were discarded on option module network port 2.                                                                |  |  |  |  |  |
| 79        | P2 Tx Tot Bytes | Total count of bytes transmitted on option module network port 2.                                                                            |  |  |  |  |  |
| 80        | P2 Tx Tot Frms  | Total count of frames transmitted on option module network port 2.                                                                           |  |  |  |  |  |
| 81        | P2 Tx Unicasts  | Count of unicasts transmitted on option module network port 2.                                                                               |  |  |  |  |  |
| 82        | P2 Tx Multicst  | Count of multicasts transmitted on option module network port 2.                                                                             |  |  |  |  |  |
| 83        | P2 Tx Broadcst  | Count of broadcasts transmitted on option module network port 2.                                                                             |  |  |  |  |  |
| 84        | P2 Tx Collision | Count of transmitted frames in which there was a collision on option module network port 2.                                                  |  |  |  |  |  |
| 85        | P2 Tx Err       | Count of transmit errors on option module network port 2.                                                                                    |  |  |  |  |  |
| 86        | P2 Tx Discards  | Count of transmitted frames that were discarded on option module network port 2.                                                             |  |  |  |  |  |
| 87        | HW Addr 1       | Decimal value of each byte in the option module's hardware address. This is configured during factory production and it cannot be changed by |  |  |  |  |  |
| 88        | HW Addr 2       | user.                                                                                                    |  |  |  |  |  |
| 89        | HW Addr 3       | 255:255:255:255:255                                                                                                    |  |  |  |  |  |
| 90        | HW Addr 4       |                                                                                                    |  |  |  |  |  |
| 91        | HW Addr 5       | lddr 1]                                                                                                    |  |  |  |  |  |
|           |                 | [HW Addr 3]                                                                                                    |  |  |  |  |  |
|           |                 |                                                                                                    |  |  |  |  |  |
| 92        | HW Addr 6       | HW Addr 51                                                                                                    |  |  |  |  |  |
|           |                 | [HW Addr 6]                                                                                                    |  |  |  |  |  |
| 07        |                 |                                                                                                    |  |  |  |  |  |
| 93        | PI-HW Addri     |                                                                                                    |  |  |  |  |  |
| 94        | PI-HW AddrZ     |                                                                                                    |  |  |  |  |  |
| 95        | PI-HW Addro     | Decimal value of each byte in the option module's Port 1 hardware address. This is configured during factory production and it cannot be     |  |  |  |  |  |
| 96        |                 |                                                                                                    |  |  |  |  |  |
| 9/        | PI-HW Addr5     |                                                                                                    |  |  |  |  |  |
| 98        |                 |                                                                                                    |  |  |  |  |  |
| 99<br>100 |                 |                                                                                                    |  |  |  |  |  |
| 100       |                 |                                                                                                    |  |  |  |  |  |
| 100       | P2-HW Addr3     | Decimal value of each byte in the option module's Port 2 hardware address. This is configured during factory production and it cannot be     |  |  |  |  |  |
| 10Z       |                 |                                                                                                    |  |  |  |  |  |
| 100       |                 |                                                                                                    |  |  |  |  |  |
| 104       | רב-חיי אטטרט    |                                                                                                    |  |  |  |  |  |

| Tahle | 7 - | <b>Ontion</b> | Module  | Diagnostic | Items   | (Continued) |  |
|-------|-----|---------------|---------|------------|---------|-------------|--|
| Ianic | 1 - | υμιισιι       | IIUUUIC | Diagnostic | ILCIIIS | (continueu) |  |

| No. | Name          | Description                                                                                                    |  |  |
|-----|---------------|----------------------------------------------------------------------------------------------------|--|--|
| 105 | IP Addr Act 1 | Value of each byte in the option module's present IP address. A value of 'O' appears if the option module does not currently have an IP address. |  |  |
| 106 | IP Addr Act 2 | 255.255.255                                                                                                    |  |  |
| 107 | IP Addr Act 3 |                                                                                                    |  |  |
| 108 | IP Addr Act 4 | [IP Addr Act 1]                                                                                                    |  |  |
| 109 | Subnet Act 1  | Value of each byte in the option module's present subnet mask. A value of 'O' appears if the option module does not currently have a subnet      |  |  |
| 110 | Subnet Act 2  | mask.                                                                                                    |  |  |
| 111 | Subnet Act 3  | 255.255.255                                                                                                    |  |  |
| 112 | Subnet Act 4  | [Subnet Act 1]<br>[Subnet Act 2]<br>[Subnet Act 3]<br>[Subnet Act 4]                                                                             |  |  |
| 113 | Gateway Act 1 | Value of each byte in the option module's present gateway address. A value of 'O' appears if the option module does not currently have a         |  |  |
| 114 | Gateway Act 2 | gateway address.                                                                                                    |  |  |
| 115 | Gateway Act 3 | 255.255.255                                                                                                    |  |  |
| 116 | Gateway Act 4 | [Gateway Act 1]<br>[Gateway Act 2]<br>[Gateway Act 3]<br>[Gateway Act 4]                                                                         |  |  |

### Viewing and Clearing Events

The option module has an event queue to record significant events that occur in the operation of the module. When such an event occurs, an entry consisting of the event's numeric code and a timestamp is put into the event queue. You can view the event queue with any of these drive configuration tools:

- PowerFlex 20-HIM-A6 or 20-HIM-C6S HIM
- Connected Components Workbench software

For details on viewing and clearing events with the HIM, see the PowerFlex 20-HIM-A6/-C6S HIM (Human Interface Module) User Manual, publication <u>20HIM-UM001</u>.

The event queue can contain up to 32 entries, which are stored in an EEPROM chip—making the event queue nonvolatile. Eventually the event queue will become full, since its contents are retained through option module power cycles and resets. At that point, a new entry replaces the oldest entry. Only an event queue clear operation or the corruption of the EEPROM group containing the event queue will clear the event queue contents. In the latter case, the option module will not generate a fault to indicate that the event queue was corrupted.

Resetting the option module to defaults has no effect on the event queue, other than to log a Code 58 'Module Defaulted' event.

Many events in the event queue occur under normal operation. If you encounter unexpected communication problems, the events may help you or

Allen-Bradley personnel troubleshoot the problem. The following events may appear in the event queue.

#### Table 8 - Option Module Events

| Code | Event Text           | Description                                                                                                    |  |  |
|------|----------------------|----------------------------------------------------------------------------------------------------|--|--|
|      | Option Module Events |                                                                                                    |  |  |
| 1    | No Event             | Text displayed in an empty event queue entry.                                                                                                    |  |  |
| 2    | Device Power Up      | Power was applied to the option module.                                                                                                    |  |  |
| 3    | Device Reset         | The option module was reset.                                                                                                    |  |  |
| 4    | EEPROM CRC Error     | The EEPROM checksum/CRC is incorrect, which limits option module functionality. Default parameter values must be loaded to clear this condition.                 |  |  |
| 5    | App Updated          | The option module application firmware was updated.                                                                                                    |  |  |
| 6    | Boot Updated         | The option module boot firmware was updated.                                                                                                    |  |  |
| 7    | Watchdog Timeout     | The software watchdog detected a failure and reset the option module.                                                                                            |  |  |
|      |                      | DPI Events                                                                                                    |  |  |
| 8    | DPI Bus Off          | A bus-off condition was detected on DPI. This event may be caused by noise.                                                                                      |  |  |
| 9    | DPI Ping Timeout     | A ping message was not received on DPI within the specified time.                                                                                                |  |  |
| 10   | DPI Port Invalid     | The option module was not connected to a valid port on a DPI product.                                                                                            |  |  |
| 11   | DPI Port Changed     | The DPI port changed after start-up.                                                                                                    |  |  |
| 12   | DPI Host Reset       | The drive sent a reset event message.                                                                                                    |  |  |
| 13   | DPI Baud 125kbps     | The option module detected that the drive was communicating at 125 Kbps.                                                                                         |  |  |
| 14   | DPI Baud 500kbps     | The option module detected that the drive was communicating at 500 Kbps.                                                                                         |  |  |
| 15   | DPI Host Invalid     | The option module was connected to an incompatible product.                                                                                                    |  |  |
| 16   | DPI Dup Port         | Another peripheral with the same port number is already in use.                                                                                                  |  |  |
| 17   | DPI Type O Logon     | The option module has logged in for Type O control.                                                                                                    |  |  |
| 18   | DPI Type O Time      | The option module has not received a Type O status message within the specified time.                                                                            |  |  |
| 19   | DPI DL Logon         | The option module has logged into a Datalink.                                                                                                    |  |  |
| 20   | DPI DL Error         | The drive rejected an attempt to log in to a Datalink because the Datalink is not supported or is used by another peripheral.                                    |  |  |
| 21   | DPI DL Time          | The option module has not received a Datalink message within the specified time.                                                                                 |  |  |
| 22   | DPI Ctrl Disable     | The option module has sent a 'Soft Control Disable' command to the drive.                                                                                        |  |  |
| 23   | DPI Ctrl Enable      | The option module has sent a 'Soft Control Enable' command to the drive.                                                                                         |  |  |
| 24   | DPI Msg Timeout      | A Client-Server message sent by the option module was not completed within 1 second.                                                                             |  |  |
| 25   | DPI Manual Reset     | The option module was reset by changing its Reset Module parameter.                                                                                              |  |  |
|      |                      | SI Events                                                                                                    |  |  |
| 26   | SI Online            | The option module has logged into the Serial Interface Communications.                                                                                           |  |  |
| 27   | SI Logon Error       | The option module failed to log into the Serial Interface.                                                                                                    |  |  |
| 28   | SI Comm Fault        | The Serial Interface Communications has faulted.                                                                                                    |  |  |
|      |                      | Network Events                                                                                                    |  |  |
| 29   | Net Link Up          | A network link was available for the option module.                                                                                                    |  |  |
| 30   | Net Link Down        | The network link was removed from the option module.                                                                                                    |  |  |
| 31   | Net Dup Address      | The option module uses the same address as another device on the network.                                                                                        |  |  |
| 32   | Net Comm Fault       | The option module detected a communications fault on the network.                                                                                                |  |  |
| 33   | Net Sent Reset       | The option module received a reset from the network.                                                                                                    |  |  |
| 34   | Net IO Close         | An I/O connection from the network to the option module was closed.                                                                                              |  |  |
| 35   | Net Idle Fault       | The option module received 'idle' packets from the network.                                                                                                    |  |  |
| 36   | Net IO Open          | An I/O connection from the network to the option module has been opened.                                                                                         |  |  |
| 37   | Net IO Timeout       | An I/O connection from the network to the option module has timed out.                                                                                           |  |  |
| 38   | Net IO Size Err      | The option module received an incorrectly sized I/O packet.                                                                                                    |  |  |
| 39   | PCCC IO Close        | The device sending PCCC Control messages to the option module has set the PCCC Control Timeout to zero.                                                          |  |  |
| 40   | PCCC IO Open         | The option module has begun receiving PCCC control messages (the PCCC Control Timeout was previously set to a nonzero value).                                    |  |  |
| 41   | PCCC IO Timeout      | The option module has not received a PCCC Control message for longer than the PCCC Control Timeout.                                                              |  |  |
| 42   | Msg Ctrl Open        | The timeout attribute in either the CIP Register or Assembly Object was written with a nonzero value, allowing control messages to be sent to the option module. |  |  |
| 43   | Msg Ctrl Close       | The timeout attribute in either the CIP Register or Assembly Object was written with a zero value, disallowing control messages to be sent to the option module. |  |  |

#### Table 8 - Option Module Events (Continued)

| Code | Event Text         | Description                                                                                                    |
|------|--------------------|----------------------------------------------------------------------------------------------------|
| 44   | Msg Ctrl Timeout   | The timeout attribute in either the CIP Register or Assembly object elapsed between accesses of those objects. |
| 45   | Peer IO Open       | The option module received the first Peer I/O message.                                                         |
| 46   | Peer IO Timeout    | The option module has not received a Peer I/O message for longer than the Peer I/O Timeout.                    |
| 4754 | Reserved           | -                                                                                                    |
| 55   | DHCP Response      | The option module received a response to its DHCP request.                                                     |
| 57   | Option Card Flt    | Internal option module faults.                                                                                 |
| 58   | Module Defaulted   | The option module has been set to defaults.                                                                    |
| 59   | PN WD Timeout      | A watchdog is detected in the PROFINET ASIC.                                                                   |
| 60   | No MAC Addr        | MAC address has not been assigned, or invalid MAC address.                                                     |
| 61   | P1 - Net Link Up   | A network link is available at Port 1 of the option module.                                                    |
| 62   | P1 - Net Link Down | The network link is removed from Port 1 of the option module.                                                  |
| 63   | P2 - Net Link Up   | A network link is available at Port 2 of the option module.                                                    |
| 64   | P2 - Net Link Down | The network link is removed from Port 2 of the option module.                                                  |

# **Specifications**

This appendix presents the specifications for the option module.

| Торіс                 | Page |
|-----------------------|------|
| Communication         | 53   |
| Electrical            | 53   |
| Mechanical            | 53   |
| Environmental         | 54   |
| Regulatory Compliance | 54   |

## **Communication**

| Category                                   | Specification                             |  |
|--------------------------------------------|-------------------------------------------|--|
| Network<br>Protocol<br>Data Rates<br>Media | PROFINET<br>10/100 Mbps<br>PROFINET Cable |  |
| Drive<br>Protocol<br>Data Rates            | DPI™<br>500 Kbps                          |  |

# **Electrical**

| Consumption | Specification                               |
|-------------|---------------------------------------------|
| Drive       | 250 mA at 14V DC supplied by the host drive |
| Network     | None                                        |

# **Mechanical**

| Category                                | Specification                                                      |  |
|-----------------------------------------|--------------------------------------------------------------------|--|
| Dimensions<br>Height<br>Length<br>Width | 16 mm (0.64 inches)<br>130 mm (5.12 inches)<br>83 mm (3.27 inches) |  |
| Weight                                  | 60 g (2 oz.)                                                       |  |

# **Environmental**

| Category                                       | Specification                                                                                                    |
|------------------------------------------------|----------------------------------------------------------------------------------------------------|
| Temperature<br>Operating<br>Storage            | -5+65 °C (30149 °F)<br>−40+85 °C (-40+185 °F)                                                                                                    |
| Relative Humidity<br>Operating<br>Nonoperating | 580% noncondensing<br>595% noncondensing                                                                                                    |
| Shock (Operating)                              | 15 g peak acceleration                                                                                                    |
| Vibration<br>Operating<br>Non-Operating        | 2 g at 55512 Hz<br>5 g at 5 Hz2 kHz                                                                                                    |
| Atmosphere                                     | <b>Important:</b> The option module <b>must not</b> be installed in an area where the ambient atmosphere contains volatile or corrosive gas, vapors, or dust. If the option module is not going to be installed for a period of time, it must be stored in an area where it will not be exposed to a corrosive atmosphere. |

# **Regulatory Compliance**

| Certification | Specification               |
|---------------|-----------------------------|
| UL            | UL508C                      |
| c-UL          | CAN / CSA C22.2 No. 14-2010 |
| CE            | EN 61800-3                  |
| C-Tick        | EN 61800-3                  |
| PI            | EN 61158                    |

This is a product of category C2 according to IEC 61800-3. In a domestic environment this product may cause radio interference in which case supplementary mitigation measures may be required.

# **Option Module Parameters**

This appendix provides information about the option module parameters.

| Торіс                        | Page |
|------------------------------|------|
| Parameter Types              | 55   |
| About Parameter Numbers      | 55   |
| How Parameters Are Organized | 56   |
| Device Parameters            | 56   |
| Host Parameters              | 58   |

### **Parameter Types**

The option module has two types of parameters:

- *Device* parameters are used to configure the option module to operate on the network.
- *Host* parameters are used to configure the option module Datalink transfer and various fault actions with the drive.

You can view option module *Device* parameters and *Host* parameters with any of the following drive configuration tools:

- PowerFlex<sup>®</sup> 20-HIM-A6 or 20-HIM-C6S HIM—use the 4 ( or ) 6 key to scroll to the drive port in which the module resides, press the (Folders) key, and use the 4 ( or ) 6 key to scroll to the DEV PARAM or HOST PARAM folder.
- Connected Components Workbench™ software—click the tab for the option module at the bottom of the window, click the Parameters icon in the toolbar, and click the *Device* or *Host* Parameters tab.

## **About Parameter Numbers**

Each parameter set is independently and consecutively numbered.

| Configuration Tool                                                       | Numbering Scheme                                                                                                    |  |
|--------------------------------------------------------------------------|----------------------------------------------------------------------------------------------------|--|
| <ul> <li>HIM</li> <li>Connected Components Workbench software</li> </ul> | The Device parameters and Host parameters begin with parameter 01. For example, Device <b>Parameter 01 - [Port Number]</b> and Host <b>Parameter 01 - [DL From Net 01]</b> are parameter 01 as indicated by this manual. |  |
| Acyclic Messaging                                                        | See <u>Chapter 5</u> , <u>Acyclic Messaging</u> for details.                                                                                                    |  |

# How Parameters Are Organized

The *Device* Parameters and *Host* Parameters are separately displayed in a **Numbered List** view order.

### **Device Parameters**

| Para                 | neter                                                                                                    |                                                                                                    |                                                                                      |
|----------------------|----------------------------------------------------------------------------------------------------|----------------------------------------------------------------------------------------------------|--------------------------------------------------------------------------------------|
| No.                  | Name and Description                                                                                                    | Details                                                                                                    |                                                                                      |
| 01                   | [Port Number]<br>Displays the drive port into which the option module is installed.<br>Typically, this will be Port 4, 5, or 6.                                                                                                    | Min:<br>Max:<br>Type:                                                                                             | 4<br>6<br>Read-only                                                                  |
| 02                   | <b>[DLs From Net Act]</b><br>Displays the number of controller-to-drive Datalinks that the drive<br>is using based on the I/O connection opened by the controller.                                                                                                    | Min:<br>Max:<br>Type:                                                                                             | 0<br>16<br>Read-only                                                                 |
| 03                   | [DLs To Net Act]<br>Displays the number of drive-to-controller Datalinks that the<br>controller is using based on the<br>I/O connection opened by the controller.                                                                                                    | Min:<br>Max:<br>Type:                                                                                             | 0<br>16<br>Read-only                                                                 |
| 04                   | <b>[Net Addr Src]</b><br>Displays the source from which the option module network<br>address is taken. It is either the values of configured option<br>module <i>Device</i> parameters or from a DCP-DHCP server.                                                                                                    | Values:<br>Type:                                                                                                  | 0 = DCP-DHCP<br>1 = Config<br>Read-only                                              |
| 05                   | [Reset Module]         No action if set to '0' (Ready). Resets the option module if set to '1' (Reset Module). Restores the option module to its factory default settings if set to '2' (Set Defaults). This parameter is a command. It will be reset to '0' (Ready) after the command has been performed. When performing a Set Defaults, the drive may detect a conflict. If this occurs, the drive will not allow a Set Defaults action. You must resolve the conflict before attempting a Set Defaults action for the option module.         Image: the option module is transmitting I/O the drive, the drive may fault when you rese module. | Default:<br>Values:<br>Type:<br>Reset Required<br>damage exis<br>nat controls th<br>t the option<br>espond before | 0 = Ready<br>0 = Ready<br>1 = Reset Module<br>2 = Set Defaults<br>Read/Write<br>: No |
| 06<br>07<br>08<br>09 | [IP Addr Cfg 1]         [IP Addr Cfg 2]         [IP Addr Cfg 3]         [IP Addr Cfg 4]         Sets the IP address bytes for the option module's network address.         255.255.255.255         [IP Addr Cfg 1]         [IP Addr Cfg 2]         [IP Addr Cfg 3]         [IP Addr Cfg 3]         [IP Addr Cfg 4]         Important: To set the IP address using these parameters, the IP Address Selection Jumper (Figure 1 on page 18) must be on Pins 2 and 3.                                                                                                    | Default:<br>Default:<br>Default:<br>Min:<br>Max:<br>Type:<br>Reset Required                                       | 192<br>168<br>0<br>1<br>0<br>255<br>Read/Write<br>1: Yes                             |

| Paran                | neter                                                                                                    |                                                                              |                                                                  |
|----------------------|----------------------------------------------------------------------------------------------------|------------------------------------------------------------------------------|------------------------------------------------------------------|
| No.                  | Name and Description                                                                                                    | Details                                                                      |                                                                  |
| 10<br>11<br>12<br>13 | [Subnet Cfg 1]         [Subnet Cfg 2]         [Subnet Cfg 3]         [Subnet Cfg 4]         Sets the subnet mask bytes for the option module's network address.         255.255.255.255         [Subnet Cfg 1]         [Subnet Cfg 2]         [Subnet Cfg 2]         [Subnet Cfg 3]         [Subnet Cfg 4]                                                                                                    | Default:<br>Default:<br>Default:<br>Min:<br>Max:<br>Type:<br>Reset Required: | 255<br>255<br>255<br>0<br>255<br>Read/Write<br>Yes               |
| _                    | <b>Important:</b> To set the subnet mask using these parameters, the IP Address Selection Jumper ( <u>Figure 1 on page 18</u> ) must be on Pins 2 and 3.                                                                                                    |                                                                              |                                                                  |
| 14<br>15<br>16<br>17 | [Gateway Cfg 1]         [Gateway Cfg 2]         [Gateway Cfg 3]         [Gateway Cfg 4]         Sets the gateway address bytes for the option module's network address.         255.255.255.255         [Gateway Cfg 1]         [Gateway Cfg 1]         [Gateway Cfg 2]         [Gateway Cfg 3]         [Gateway Cfg 3]         [Gateway Cfg 3]         [Gateway Cfg 4]         Important: To set the gateway address using these parameters, the IP Address Selection Jumper (Figure 1 on page 18) must be on Pins 2 and 3. | Default:<br>Default:<br>Default:<br>Min:<br>Max:<br>Type:<br>Reset Required: | 192<br>168<br>0<br>1<br>0<br>255<br>Read/Write<br>Yes            |
| 18                   | <b>[DHCP]</b><br>Enables/disables the Dynamic Host Configuration Protocol server<br>for setting the IP address, subnet mask, and gateway address of<br>the option module.                                                                                                    | Default:<br>Values:<br>Type:<br>Reset Required:                              | 0 = Disabled<br>0 = Disabled<br>1 = Enabled<br>Read/Write<br>Yes |
| 19<br>20             | Reserved                                                                                                    |                                                                              |                                                                  |
| 21                   | <b>[DL Byte Order]</b><br>Display if the datalinks are displayed in little endian or big endian<br>format.                                                                                                    | Default:<br>Values:                                                          | 0<br>0 = Little Endian<br>1 = Big Endian                         |

### **Host Parameters**

| Para                                                                                         | Parameter                                                                                                    |                                                                                                    |                                                                                             |  |
|----------------------------------------------------------------------------------------------|----------------------------------------------------------------------------------------------------|----------------------------------------------------------------------------------------------------|---------------------------------------------------------------------------------------------|--|
| No.                                                                                          | Name and Description                                                                                                    | Details                                                                                                    |                                                                                             |  |
| 01<br>02<br>03<br>04<br>05<br>06<br>07<br>08<br>09<br>10<br>11<br>12<br>13<br>14<br>15<br>16 | [DL From Net 01]<br>[DL From Net 02]<br>[DL From Net 03]<br>[DL From Net 05]<br>[DL From Net 06]<br>[DL From Net 08]<br>[DL From Net 08]<br>[DL From Net 10]<br>[DL From Net 10]<br>[DL From Net 13]<br>[DL From Net 15]<br>[DL From Net 15]<br>[DL From Net 16]<br>Sets the port number and parameter number to which the<br>selected Datalinks should connect. Each selected port/<br>parameter will be written with data received from the<br>network. These are parameters written by the controller<br>(outputs from the controller).<br>If setting the value manually, the parameter value = (10000 *<br>port number) + (destination parameter number). For example,<br>suppose you want to use <i>Host</i> <b>Parameter 01</b> [DL From Net<br>01] to write to Parameter 01 of an optional encoder module<br>plugged into drive Port 5. The value for <i>Host</i> <b>Parameter 01</b><br>[DL From Net 01] would be 50001 [(10000 * 5) +1].                          | Default:<br>Default:<br>Default:<br>Default:<br>Default:<br>Default:<br>Default:<br>Default:<br>Default:<br>Default:<br>Default:<br>Default:<br>Default:<br>Default:<br>Default:<br>Min:<br>Max:<br>Type:<br>Reset Required: | 0<br>0<br>0<br>0<br>0<br>0<br>0<br>0<br>0<br>0<br>0<br>0<br>0<br>0<br>0<br>0<br>0<br>0<br>0 |  |
| 17<br>18<br>19<br>20<br>21<br>22<br>23<br>24<br>25<br>26<br>27<br>28<br>29<br>30<br>31<br>32 | [DL To Net 01]         [DL To Net 02]         [DL To Net 03]         [DL To Net 05]         [DL To Net 06]         [DL To Net 07]         [DL To Net 08]         [DL To Net 09]         [DL To Net 09]         [DL To Net 10]         [DL To Net 12]         [DL To Net 15]         [DL To Net 16]         Sets the port number and parameter number to which the selected Datalinks should connect. Each selected port/parameter will be read and their values transmitted over the network to the controller. These are parameters read by the controller (inputs to the controller).         If setting the value manually, the parameter value = (10000 * port number) + (origination parameter number). For example, suppose you want to use <i>Host</i> <b>Parameter 17 [DL To Net 01]</b> to read Parameter 02 of an optional I/0 module plugged into drive Port 6. The value for <i>Host</i> <b>Parameter 17 [DL To Net 01]</b> twould be 60002 [(10000 * 6) + 2]. | Default:<br>Default:<br>Default:<br>Default:<br>Default:<br>Default:<br>Default:<br>Default:<br>Default:<br>Default:<br>Default:<br>Default:<br>Default:<br>Default:<br>Default:<br>Min:<br>Max:<br>Type:<br>Reset Required: | 0<br>0<br>0<br>0<br>0<br>0<br>0<br>0<br>0<br>0<br>0<br>0<br>0<br>0<br>0<br>0<br>0<br>0<br>0 |  |

| Parameter |                                                                                                    |                                                                                                    |                                                                                                |  |
|-----------|----------------------------------------------------------------------------------------------------|----------------------------------------------------------------------------------------------------|------------------------------------------------------------------------------------------------|--|
| No.       | Name and Description                                                                                                    | Details                                                                                                    |                                                                                                |  |
| 33        | <b>[Comm Flt Action]</b><br>Sets the action that the option module and drive will take if<br>the option module detects that I/O communication has been<br>disrupted. This setting is effective only if I/O that controls the<br>drive is transmitted through the option module. When<br>communication is re-established, the drive will automatically<br>receive commands over the network again.                                   | Default: 0<br>Values: 0<br>1 =<br>2<br>3<br>4<br>Type: Re<br>Reset Required: No                                                                                                    | = Fault<br>= Fault<br>= Stop<br>= Zero Data<br>= Hold Last<br>= Send Flt Cfg<br>ead/Write<br>D |  |
|           | ATTENTION: Risk of injury or equipmen<br>Parameter 33 [Comm Flt Action] lets<br>action of the option module and connec<br>communication is disrupted. By default,<br>the drive. You may configure this param<br>continues to run, however, precautions<br>verify that the setting of this parameter<br>of injury or equipment damage. When c<br>verify that your system responds correct<br>(for example, a disconnected cable).    | t damage exists.<br>you determine th<br>ted drive if I/O<br>this parameter f<br>heter so that the<br>should be taken<br>does not create<br>ommissioning the<br>ctly to various site     | Host<br>ne<br>faults<br>drive<br>to<br>a risk<br>e drive,<br>uations                           |  |
| 34        | <b>[Idle FIt Action]</b><br>Sets the action that the option module and drive will take if<br>the option module detects that the controller is in program<br>mode or faulted. This setting is effective only if I/O that<br>controls the drive is transmitted through the option module.<br>When the controller is put back in Run mode, the drive will<br>automatically receive commands over the network again.                    | Default: 0<br>Values: 0<br>1 =<br>2<br>3<br>4<br>Type: Re<br>Reset Required: No                                                                                                    | = Fault<br>= Fault<br>= Stop<br>= Zero Data<br>= Hold Last<br>= Send Flt Cfg<br>ead/Write      |  |
|           | ATTENTION: Risk of injury or equipmen<br>Parameter 34 [Idle FIt Action] lets yo<br>of the Option Module and connected dri<br>is idle. By default, this parameter faults<br>configure this parameter so that the dri<br>however, precautions should be taken t<br>setting of this parameter does not creat<br>equipment damage. When commissioni<br>your system responds correctly to vario<br>example, a controller in idle state). | t damage exists.<br>u determine the<br>ve when the cont<br>the drive. You m<br>ve continues to r<br>o ensure that the<br>e a risk of injury<br>ng the drive, veri<br>us situations (for | Host<br>action<br>roller<br>ay<br>un,<br>e<br>or<br>fy that                                    |  |
| 35        | <b>[Peer Flt Action]</b><br>This parameter is functional. However, since the option<br>module does not support peer I/O, any entered value is not<br>used.                                                                                                    | Reserved                                                                                                    |                                                                                                |  |
| 36        | [Msg Flt Action]<br>The option module does not support this functionality. Any<br>entered value is not used.                                                                                                    | Reserved                                                                                                    |                                                                                                |  |

| Para                                                                                   | Parameter                                                                                                    |                                                                                                    |                                                                                             |  |  |
|----------------------------------------------------------------------------------------|----------------------------------------------------------------------------------------------------|----------------------------------------------------------------------------------------------------|---------------------------------------------------------------------------------------------|--|--|
| No.                                                                                    | Name and Description                                                                                                    | Details                                                                                                    |                                                                                             |  |  |
| 37                                                                                     | [FIt Cfg Logic]<br>Sets the Logic Command data that is sent to the drive if any of<br>the following is true:<br>Host Parameter 33 [Comm FIt Action] is set to '4' (Send FIt<br>Cfg) and I/O communication is disrupted.<br>Host Parameter 34 [Idle FIt Action] is set to '4' (Send FIt Cfg)<br>and the controller is idle.<br>Important: The bit definitions in the Logic Command word for<br>PowerFlex 750-Series drives are shown in <u>Appendix</u> .                                                                                                    | Default:<br>Min:<br>Max:<br>Type:<br>Reset Required:                                                                                                    | 0000 0000 0000 0000<br>0000 0000 0000 000                                                   |  |  |
| 38                                                                                     | [FIt Cfg Ref]<br>Sets the Reference data that is sent to the drive if any of the<br>following is true:<br>Host Parameter 33 [Comm FIt Action] is set to '4' (Send FIt<br>Cfg) and I/O communication is disrupted.<br>Host Parameter 34 [Idle FIt Action] is set to '4' (Send FIt Cfg)<br>and the controller is idle.                                                                                                    | Default:<br>Min:<br>Max:<br>Type:<br>Reset Required:                                                                                                    | 0<br>-3.40282 x 10 <sup>38</sup><br>3.40282 x 10 <sup>38</sup><br>Read/Write<br>No          |  |  |
| 39<br>40<br>41<br>42<br>43<br>44<br>45<br>46<br>47<br>48<br>50<br>51<br>52<br>53<br>54 | [Fit Cfg DL 01]         [Fit Cfg DL 02]         [Fit Cfg DL 03]         [Fit Cfg DL 04]         [Fit Cfg DL 05]         [Fit Cfg DL 06]         [Fit Cfg DL 08]         [Fit Cfg DL 09]         [Fit Cfg DL 09]         [Fit Cfg DL 09]         [Fit Cfg DL 10]         [Fit Cfg DL 12]         [Fit Cfg DL 13]         [Fit Cfg DL 15]         [Fit Cfg DL 15]         [Fit Cfg DL 15]         [Fit Cfg DL 16]         Sets the data that is sent to the Datalink in the drive if any of the following is true:         Host Parameter 33 [Comm Fit Action] is set to '4' (Send Fit Cfg) and I/0 communication is disrupted.         Host Parameter 34 [Idle Fit Action] is set to '4' (Send Fit Cfg) and the controller is idle. | Default:<br>Default:<br>Default:<br>Default:<br>Default:<br>Default:<br>Default:<br>Default:<br>Default:<br>Default:<br>Default:<br>Default:<br>Default:<br>Default:<br>Default:<br>Min:<br>Max:<br>Type:<br>Reset Required: | 0<br>0<br>0<br>0<br>0<br>0<br>0<br>0<br>0<br>0<br>0<br>0<br>0<br>0<br>0<br>0<br>0<br>0<br>0 |  |  |

# Logic Command/Status Words: PowerFlex 750-Series Products

**Table 9 - Logic Command Word** 

This appendix presents the definitions of the Logic Command and Logic Status words that are used for PowerFlex® 750-Series products.

## **Drive Products**

Here are the logic command and logic status words for PowerFlex 755TM common-bus inverters, PowerFlex 755TR drives, and PowerFlex 755TL drives.

### **Logic Command Word**

| Logio Dit      | Commond                    | Description                                                                                                    |                                                                                                    |  |
|----------------|----------------------------|----------------------------------------------------------------------------------------------------|----------------------------------------------------------------------------------------------------|--|
| LUYIC DIL      | Commanu                    | 753/755                                                                                                    | 755T                                                                                                    |  |
| 0              | Normal Stop                | 0 = Not Normal Stop<br>1 = Normal Stop                                                                                                    |                                                                                                    |  |
| 1              | Start <sup>(1)</sup>       | 0 = Not Start<br>1 = Start                                                                                                    |                                                                                                    |  |
| 2              | Jog 1 <sup>(2)</sup>       | 0 = Not Jog 1<br>1 = Jog 1 (speed set in 0:556)                                                                                                    | 0 = Not Jog 1<br>1 = Jog 1 (speed set in 10/11:1894)                                                                                                    |  |
| 3              | Clear Fault <sup>(3)</sup> | 0 = Not Clear Fault<br>1 = Clear Fault                                                                                                    |                                                                                                    |  |
| 4, 5           | Unipolar<br>Direction      | 00 = No Command<br>01 = Forward Command<br>10 = Reverse Command<br>11 = Hold Direction Control                                                                                                    |                                                                                                    |  |
| 6              | Manual                     | 0 = Not Manual<br>1 = Manual                                                                                                    |                                                                                                    |  |
| 7              | Reserved                   |                                                                                                    |                                                                                                    |  |
| 8,9            | Accel Time                 | 00 = No Command<br>01 = Use Accel Time 1 (0:535)<br>10 = Use Accel Time 2 (0:536)<br>11 = Use Present Time                                                                                                   | 00 = No Command<br>01 = Use Accel Time 1 (10/11:1915)<br>10 = Use Accel Time 2 (10/11:1916)<br>11 = Use Present Time                                                                                                    |  |
| 10,11          | Decel Time                 | 00 = No Command<br>01 = Use Decel Time 1 (0:537)<br>10 = Use Decel Time 2 (0:538)<br>11 = Use Present Time                                                                                                   | 00 = No Command<br>01 = Use Decel 1 (10/11:1917)<br>10 = Use Decel 2 (10/11:1918)<br>11 = Use Present Time                                                                                                    |  |
| 12<br>13<br>14 | Ref Select                 | 000 = No Command<br>001 = Ref A Select (0:545)<br>010 = Ref B Select (0:550)<br>011 = Preset Speed 3 (0:573)<br>100 = Preset Speed 4 (0:574)<br>101 = Preset Speed 5 (0:546)<br>110 = Preset Speed 7 (0:577) | 000 = No Command<br>001 = Ref A Select (10/11:1800)<br>010 = Ref B Select (10/11:1807)<br>011 = Preset Speed 3 (10/11:1816)<br>100 = Preset Speed 4 (10/11:1817)<br>101 = Preset Speed 5 (10/11:1818)<br>110 = Preset Speed 6 (10/11:1819)<br>111 = Preset Speed 7 (10/11:1820) |  |
| 15             | Emerg OVRD                 | 0 = Not Emergency Override<br>1 = Emergency Override                                                                                                    |                                                                                                    |  |

| Lauta Dia | 0                     | Description                                          |                                                      |  |
|-----------|-----------------------|------------------------------------------------------|------------------------------------------------------|--|
| LOGIC BIT | Lommand               | 753/755                                              | 755T                                                 |  |
| 16        | Coast Stop            | 0 = Not Coast to Stop<br>1 = Coast to Stop           |                                                      |  |
| 17        | Current<br>Limit Stop | 0 = Not Current Limit Stop<br>1 = Current Limit Stop |                                                      |  |
| 18        | Run <sup>(4)</sup>    | 0 = Not Run<br>1 = Run                               |                                                      |  |
| 19        | Jog 2 <sup>(2)</sup>  | 0 = Not Jog 2<br>1 = Jog 2 (speed set in 0:557)      | 0 = Not Jog 2<br>1 = Jog 2 (speed set in 10/11:1895) |  |
| 20        | Reserved              |                                                      | ·                                                    |  |
| 21        | Energy<br>Pause       | 0 = Energy Resume                                    | 0 = Energy Resume<br>1 = Energy Pause <sup>(5)</sup> |  |
| 2231      | Reserved              |                                                      | ·                                                    |  |

| Table 9 - | Logic | Command | Word | (Continued) |
|-----------|-------|---------|------|-------------|
|-----------|-------|---------|------|-------------|

(1) A Not Stop condition (logic bit 0 = 0) must first be present before a 1 = Start condition will start the drive. (2) A Not Stop condition (logic bit 0 = 0) must first be present before a 1 = Jog 1/Jog 2 condition will jog the drive. A transition to a '0' will stop the drive. To perform this command, the value must switch from '0' to '1'. A Not Stop condition (logic bit 0 = 0) must first be present before a 1 = Run condition will run the drive. A transition to a '0' will stop

(3) (4) the drive.

(5) Bit 1, Energy Pause, available on PowerFlex 755T products only.

# **Logic Status Word**

#### Table 10 - Logic Status Word

| Logio Dit | Commond              | Description                                                   | lescription                                    |  |  |
|-----------|----------------------|---------------------------------------------------------------|------------------------------------------------|--|--|
| LOGIC BIL | command              | 753/755                                                       | 755T                                           |  |  |
| 0         | Run Ready            | 0 = Not Ready to Run<br>1 = Ready to Run                      |                                                |  |  |
| 1         | Active               | 0 = Not Active<br>1 = Active                                  |                                                |  |  |
| 2         | Command<br>Direction | 0 = Reverse<br>1 = Forward                                    |                                                |  |  |
| 3         | Actual<br>Direction  | 0 = Reverse<br>1 = Forward                                    |                                                |  |  |
| 4         | Accelerating         | 0 = Not Accelerating<br>1 = Accelerating                      |                                                |  |  |
| 5         | Decelerating         | 0 = Not Decelerating<br>1 = Decelerating                      |                                                |  |  |
| 6         | Alarm                | 0 = No Alarm<br>1 = Alarm(0:959 and 0:960)                    | 0 = No Alarm<br>1 = Alarm (10/11:46510/11:467) |  |  |
| 7         | Fault                | 0 = No Fault 0 = No Fault 1 = Fault (10/11:461 and 10/11:462) |                                                |  |  |
| 8         | At Setpt Spd         | 0 = Not at Setpoint Speed<br>1 = At Setpoint Speed            | tpoint Speed<br>nt Speed                       |  |  |
| 9         | Manual               | 0 = Manual Mode Not Active<br>1 = Manual Mode Active          | al Mode Not Active<br>Il Mode Active           |  |  |

| Lauia Dit                              | Commond          | Description                                                                                                    |                                                                                                    |  |
|----------------------------------------|------------------|----------------------------------------------------------------------------------------------------|----------------------------------------------------------------------------------------------------|--|
| LOGIC BIT                              | command          | 753/755                                                                                                    | 755T                                                                                                    |  |
| 10       11       12       13       14 | Spd Ref ID       | <b>753/755</b> 00000 = Reserved         00001 = Auto Ref A (0:545)         00010 = Auto Ref B (0:550)         00101 = Auto Preset Speed 3 (0:573)         00100 = Auto Preset Speed 4 (0:574)         00101 = Auto Preset Speed 5 (0:575)         0011 = Auto Preset Speed 7 (0:577)         0100 = Reserved         0101 = Reserved         0101 = Reserved         0101 = Reserved         0110 = Reserved         0110 = Reserved         0110 = Reserved         0110 = Reserved         0110 = Reserved         0111 = Reserved         0100 = Man Port 0         0000 = Man Port 1         1000 = Man Port 3         1000 = Man Port 4         1010 = Man Port 5         1011 = Reserved         1010 = Man Port 5         1011 = Man Port 5         1011 = Man Port 6         1011 = Reserved         1100 = Reserved         1100 = Reserved         1101 = Reserved         1101 = Reserved         1101 = Reserved         1101 = Reserved         1100 = Reserved         1100 = Reserved         1101 = Reserved         1100 = Reserved         11 | 755         755           0 = Reserved         00000 = Reserved           1 = Auto Ref A (0:545)         00001 = Auto Ref A (10/11:1800)           0 = Auto Ref B (0:550)         00011 = Auto Ref B (10/11:1807)           1 = Auto Preset Speed 3 (0:573)         00011 = Auto Preset Speed 3 (10/11:1817)           0 = Auto Preset Speed 4 (0:574)         00100 = Auto Preset Speed 5 (10:11:1818)           0 = Auto Preset Speed 5 (0:575)         00101 = Auto Preset Speed 5 (10/11:1818)           0 = Auto Preset Speed 7 (0:577)         00111 = Auto Preset Speed 7 (10/11:1820)           0 = Reserved         01000 = Reserved           1 = Reserved         01001 = Reserved           0 = Reserved         01001 = Reserved           0 = Reserved         01001 = Reserved           0 = Reserved         01001 = Reserved           0 = Reserved         01011 = Reserved           0 = Reserved         01111 = Reserved           0 = Reserved         01111 = Reserved           0 = Man Port 0         10000 = Man Port 0           1 = Man Port 3         10011 = Man Port 3           0 = Man Port 4         10100 = Man Port 3           0 = Man Port 5         10101 = Man Port 4           Man Port 6         10110 = Reserved           0 = Reserved         10101 = Reserved |  |
| 15                                     | Emerg OVRD       | 0 = No Command<br>1 = Emergency Override                                                                                                    |                                                                                                    |  |
| 16                                     | Running          | 0 = Not Running<br>1 = Running                                                                                                    |                                                                                                    |  |
| 17                                     | Jogging          | 0 = Not Jogging<br>1 = Jogging (0:556 and 0:557)                                                                                                    | 0 = Not Jogging<br>1 = Jogging (10/11:894 and 10/11:895)                                                                                                    |  |
| 18                                     | Stopping         | 0 = Not Stopping<br>1 = Stopping                                                                                                    |                                                                                                    |  |
| 19                                     | DC Brake         | 0 = Not DC Brake<br>1 = DC Brake                                                                                                    |                                                                                                    |  |
| 20                                     | DB Active        | 0 = Not Dynamic Brake Active<br>1 = Dynamic Brake Active                                                                                                    | 1                                                                                                    |  |
| 21                                     | Speed Mode       | 0 = Not Speed Mode<br>1 = Speed Mode (0:309)                                                                                                    | 0 = Not Speed Mode<br>1 = Speed Mode (10/11:30)                                                                                                    |  |
| 22                                     | Position<br>Mode | 0 = Not Position Mode<br>1 = Position Mode (0:309)                                                                                                    | 0 = Not Position Mode<br>1 = Position Mode (10/11:30)                                                                                                    |  |
| 23                                     | Torque Mode      | 0 = Not Torque Mode<br>1 = Torque Mode (0:309)                                                                                                    | 0 = Not Torque Mode<br>1 = Torque Mode (10/11:30)                                                                                                    |  |
| 24                                     | At Zero<br>Speed | 0 = Not at Zero Speed<br>1 =At Zero Speed                                                                                                    |                                                                                                    |  |
| 25                                     | At Home          | 0 = Not at Home<br>1 = At Home                                                                                                    |                                                                                                    |  |
| 26                                     | At Limit         | 0 = Not at Limit<br>1 = At Limit                                                                                                    |                                                                                                    |  |
| 27                                     | Current<br>Limit | U = Not at Current Limit<br>1 = At Current Limit                                                                                                    |                                                                                                    |  |
| 28                                     | Bus Freq<br>Reg  | 0 = Not Bus Freq Reg<br>1 = Bus Freq Reg                                                                                                    |                                                                                                    |  |

#### Table 10 - Logic Status Word (Continued)

| Logio Dit | Commond           | Description                                  |      |  |
|-----------|-------------------|----------------------------------------------|------|--|
| LUYIC DIL | Commanu           | 753/755                                      | 755T |  |
| 29        | Enable On         | 0 = Not Enable On<br>1 = Enable On           |      |  |
| 30        | Motor<br>Overload | 0 = Not Motor Overload<br>1 = Motor Overload |      |  |
| 31        | Regen             | 0 = Not Regen<br>1= Regen                    |      |  |

# **Bus Supply Products**

Here are the logic command and logic status words for PowerFlex 755TM bus supplies.

### **Logic Command Word**

#### Table 11 - Logic Command Word, PowerFlex 755TM Bus Supplies

| Logic Bit | Command                     | Description                              |
|-----------|-----------------------------|------------------------------------------|
| 0         | Normal Stop                 | 0 = Not Normal Stop<br>1 = Normal Stop   |
| 1         | Start <sup>(1)</sup>        | 0 = Not Start<br>1 = Start               |
| 2         | Reserved                    |                                          |
| 3         | Clear Faults <sup>(2)</sup> | 0 = Not Clear Faults<br>1 = Clear Faults |
| 417       | Reserved                    |                                          |
| 18        | Run <sup>(3)</sup>          | 0 = Not Run<br>1 = Run                   |
| 1931      | Reserved                    |                                          |

A Not Stop condition (logic bit 0 = 0) must first be present before a 1 = Start condition starts the bus supply modulation.

(1) (2) (3) To perform this command, the value must switch from '0' to '1'. A Not Stop condition (logic bit 0 = 0) must first be present before a 1 = Run condition runs the bus supply modulation. A transition to a '0' stops the modulation.

### **Logic Status Word**

#### Table 12 - Logic Status Word, PowerFlex 755TM Bus Supplies

| Logic Bit | Status                    | Description                                                                                            |
|-----------|---------------------------|----------------------------------------------------------------------------------------------------|
| 0         | Ready                     | 0 = Not Ready to Run<br>1 = Ready to Run                                                               |
| 1         | Reserved                  |                                                                                                    |
| 2         | Auto Restart Active       | 0 = Auto Restart not active<br>1 = Auto Restart active                                                 |
| 3         | Auto Restart<br>Countdown | 0 = Auto Restart not counting downtime<br>1 = Auto Restart counting downtime before attempting restart |
| 4         | Heatsink Fan On           | 0 = Heatsink fan off<br>1 = Heatsink fan on                                                            |
| 5         | Autotuning                | 0 = Autotune not active<br>1 = Autotune active                                                         |

| 6    | Alarm                       | 0 = No Alarm<br>1 = Alarm                                                                                                    |
|------|-----------------------------|----------------------------------------------------------------------------------------------------|
| 7    | Fault                       | 0 = No Fault<br>1 = Fault                                                                                                    |
| 8    | At DC Reference             | 0 = DC Bus voltage not within 1% of reference<br>1 = DC Bus voltage within 1% of reference                                                                                             |
| 914  | Reserved                    |                                                                                                    |
| 15   | Start Inhibit               | 0 = No condition inhibiting start<br>1 = Condition is inhibiting start                                                                                                    |
| 16   | Running                     | 0 = Line-side converter not modulating<br>1 = Line-side converter modulating                                                                                                    |
| 1720 | Reserved                    |                                                                                                    |
| 21   | AC Ridethrough              | 0 = Not riding through a power disturbance<br>1 = Riding through a power disturbance                                                                                                   |
| 22   | Input Phase Loss            | 0 = Input phase loss is not occurring<br>1 = Input phase loss is occurring                                                                                                    |
| 23   | AC Line Synchronized        | 0 = Line-side converter that is not synchronized with incoming power<br>frequency and phase<br>1 = Line-side converter that is synchronized with incoming power<br>frequency and phase |
| 24   | kVAR Only Active            | 0 = Line-side converter not commanding only reactive current<br>1 = Line-side converter commanding only reactive current                                                               |
| 25   | In Precharge                | 0 = Not executing a precharge<br>1 = Executing a precharge                                                                                                    |
| 26   | At Limit                    | 0 = Output is not being limited<br>1 = Output is being limited (13/14:226).                                                                                                    |
| 27   | Cur Limit                   | 0 = Current is not being limited<br>1 = Current is being limited                                                                                                    |
| 28   | Converter Bus<br>Regulating | 0 = Not actively regulating DC Bus voltage<br>1 = Actively regulating DC Bus voltage                                                                                                   |
| 29   | Enable On                   | 0 = Converter is not being enabled by digital input<br>1 = Digital input is configured to enable the line-side converter, and<br>the digital input is set                              |
| 30   | Motoring                    | 0 = Not modulating to draw power from AC line<br>1 = Modulating to draw power from AC line                                                                                             |
| 31   | Regenerating                | 0 = Not modulating to send power to AC line<br>1 = Modulating to send power to AC line                                                                                                 |

#### Table 12 - Logic Status Word, PowerFlex 755TM Bus Supplies (Continued)

# Notes:

|                                               | The following terms and abbreviations are used throughout this manual. For definitions of terms not listed here, refer to the Allen-Bradley Industrial Automation Glossary, publication <u>AG-7.1</u> .                                                                                                    |
|-----------------------------------------------|----------------------------------------------------------------------------------------------------|
| Acyclic Messaging                             | PROFINET acyclic messages are used to transfer data that does not require<br>continuous updates. Typically the read and write services used for acyclic<br>messaging are used to configure, monitor, and diagnose devices over the<br>PROFINET network.                                                                                                    |
| Connected Components Workbench™<br>software   | The recommended tool for monitoring and configuring Allen-Bradley <sup>®</sup> products and network communication adapters. It can be used on computers running various Microsoft Windows operating systems. You can obtain a free copy of Connected Components Workbench software at <u>http://www.ab.com/support/abdrives/webupdate/software.html</u> .                                                                                                    |
| ControlFLASH Plus™ Software                   | A free software tool used to electronically update the firmware of Allen-Bradley<br>products and network communication adapters. Microsoft Windows<br>ControlFLASH Plus software is downloaded automatically when the firmware<br>revision file for the product being updated is downloaded from the Allen-<br>Bradley updates website to your computer.                                                                                                    |
| Controller                                    | A controller, also called programmable logic controller, is a solid-state control system that has a user-programmable memory for storage of instructions to implement specific functions such as I/O control, logic, timing, counting, report generation, communication, arithmetic, and data file manipulation. A controller consists of a central processor, input/output interface, and memory. See also <u>Scanner</u> .                                                          |
| Data Rate                                     | The speed at which data is transferred on the PROFINET network (fixed at 100 Mbps).                                                                                                    |
| Datalinks                                     | A Datalink is a type of pointer used by PowerFlex® 750-Series drives to transfer<br>data to and from the controller. Datalinks allow specified parameter values to<br>be accessed or changed without using acyclic messages. When active, each 32-<br>bit Datalink in a PowerFlex 750-Series drive consumes 4 bytes in the input<br>image table and/or 4 bytes in the output image table of the controller.                                                                           |
| DCP (Discovery<br>Configuration Protocol)     | A communications protocol within the PROFINET standard that allows an IO<br>Controller or Supervisor to commission every PROFINET IO device on a<br>subnet.                                                                                                    |
| DHCP (Dynamic Host<br>Configuration Protocol) | DHCP lets the option module configure itself dynamically at restart if the network has a DHCP server. The DHCP server assigns the option module a preconfigured IP address, a subnet mask, and a gateway address; therefore, you do not have to configure these using the parameters in the option module. DHCP can make it easier to administer a PROFINET network. A free version of the Rockwell Software <sup>®</sup> BOOTP-DHCP server can be obtained at <u>rok.auto/pcdc</u> . |
| DPI™ (Drive Peripheral Interface)             | A second-generation peripheral communication interface used by various<br>Allen-Bradley drives and power products, such as PowerFlex 7-Class drives.                                                                                                    |

| DriveExplorer™ Software      | A tool for monitoring and configuring Allen-Bradley products and network<br>communication adapters. It can be used on computers running various<br>Microsoft Windows operating systems. DriveExplorer software, version 6.xx<br>or later, can be used to configure this adapter and connected drive. This<br>software tool has been discontinued and is now available as freeware at<br><u>rok.auto/pcdc</u> . There are no plans to provide future updates to this tool and the<br>download is being provided 'as-is' for users that lost their DriveExplorer CD, or<br>need to configure legacy products not supported by Connected Components<br>Workbench software. |
|------------------------------|----------------------------------------------------------------------------------------------------|
| DriveTools™ SP Software      | This software suite provides a family of tools, including DriveExecutive software, that you can use to program, monitor, control, troubleshoot, and maintain Allen-Bradley products. DriveTools SP software, version 1.01 or later, can be used with PowerFlex 750-Series, PowerFlex 7-Class, and PowerFlex 4-Class drives, and also legacy drives that implement a SCANport <sup>™</sup> communication interface.                                                                                                    |
| Fault Action                 | A fault action determines how the option module and connected drive act<br>when a communication fault (for example, a disconnected cable) occurs or<br>when the controller is switched out of run mode. The former uses a<br>communication fault action, and the latter uses an idle fault action.                                                                                                    |
| Fault Configuration          | When communication is disrupted (for example, a cable is disconnected), the option module and PowerFlex drive can respond with a user-defined fault configuration. The user sets the data that is sent to the drive using specific fault configuration parameters in the option module. When a fault action parameter is set to use the fault configuration data and a fault occurs, the data from these parameters is sent as the Logic Command, Reference, and/or Datalinks.                                                                                                    |
| GSDML File                   | The GSDML (Generic Station Description Markup Language) file is an XML (eXtensible Markup Language) file that describes the expected implementation of a PROFINET IO device. The file is normally registered in the PROFINET configuration tool for a device, and is supplied with the device via removable media or on the internet as a download. It can be accessed at <u>rok.auto/pcdc</u> .                                                                                                    |
| Gateway                      | A device on a network that connects an individual network to a system of<br>networks. When a node needs to communicate with a node on another<br>network, a gateway transfers the data between the two networks. You need to<br>configure the address for the gateway device in the option module if you want<br>the option module to communicate with devices that are not on its network.                                                                                                    |
| Hardware Address             | Each Ethernet device has a unique hardware address (sometimes called a MAC address) that is 48 bits. The address appears as six digits separated by colons (for example, xx:xx:xx:xx). Each digit has a value between 0 and 255 (0x00 and 0xFF). This address is assigned in the hardware and cannot be changed. It is required to identify the device if you are using a DCP-DHCP server.                                                                                                    |
| HIM (Human Interface Module) | A device that can be used to configure and control a drive. The Power Flex 20-<br>HIM-A6 or 20-HIM-C6S HIM can be used to configure Power Flex 750-Series<br>drives and their connected peripherals.                                                                                                    |

- **Hold Last** When communication is disrupted (for example, a cable is disconnected), the option module and PowerFlex drive can respond by holding last. Hold last results in the drive receiving the last data received via the network connection before the disruption. If the drive was running and using the Reference from the option module, it will continue to run at the same Reference.
- **Idle Action** An idle action determines how the option module and connected drive act when the controller is switched out of run mode.
  - I/O Data I/O data, sometimes called 'implicit messages' or 'input/output', is time-critical data such as a Logic Command and Reference. The terms 'input' (To Net) and 'output' (From Net) are defined from the controller's point of view. Output is produced by the controller and consumed by the option module. Input is produced by the option module and consumed by the controller.
- **IP Address** A unique IP address identifies each node on the PROFINET network. An IP address consists of 32 bits that are divided into four segments of one byte each. It appears as four decimal integers separated by periods (xxx.xxx.xxx). Each 'xxx' can have a decimal value from 0 to 255. For example, an IP address could be 192.168.0.1.

An IP address has two parts: a network ID and a host ID. The class of network determines the format of the address.

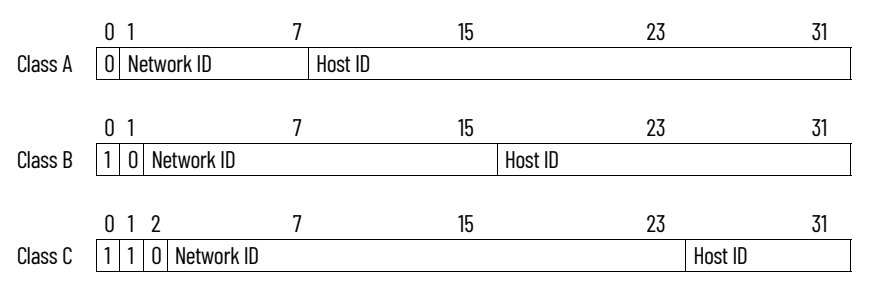

The number of devices on your PROFINET network will vary depending on the number of bytes that are used for the network address. In many cases you are given a network with a Class C address, in which the first three bytes contain the network address (subnet mask = 255.255.255.0). This leaves 8 bits or 256 addresses on your network. Because two addresses are reserved for special uses (0 is an address for the network usually used by the router, and 255 is an address for broadcast messages to all network devices), you have 254 addresses to use on a Class C address block.

To ensure that each device on the PROFINET network has a unique address, contact your network administrator or PROFINET Service Provider for unique fixed IP addresses. You can then set the unique IP address for the option module by using a DHCP server or by manually configuring parameters in the option module. The option module reads the values of these parameters only at powerup.

**Logic Command/Logic Status** The Logic Command is used to control the PowerFlex 750-Series drive (for example, start, stop, and direction). It consists of one 32-bit word of output to the option module from the network. The definitions of the bits in this word are shown in <u>Appendix C</u>.

|                                                          | The Logic Status is used to monitor the PowerFlex 750-Series drive (for example, operating state and motor direction). It consists of one 32-bit word of input from the option module to the network. The definitions of the bits in this word are shown in <u>Appendix C</u> .                                                                                                    |
|----------------------------------------------------------|----------------------------------------------------------------------------------------------------|
| Leader-Follower Hierarchy                                | An option module configured for a leader-follower hierarchy exchanges data<br>with the leader device. Usually, an automation network has one scanner which<br>is the leader device, and all other devices (for example, drives connected to<br>PROFINET option modules) are follower devices.                                                                                                    |
|                                                          | On a network with multiple scanners (called a multi-leader hierarchy), each follower device must have a scanner specified as a leader.                                                                                                    |
| NVS (Nonvolatile Storage)                                | NVS is the permanent memory of a device. Devices such as the option module<br>and drive store parameters and other information in NVS so that they are not<br>lost when the device loses power. NVS is sometimes called 'EEPROM'.                                                                                                    |
| Option Module                                            | Devices such as drives, controllers, and computers usually require a network<br>communication option module to provide a communication interface between<br>them and a network such as PROFINET. An option module reads data on the<br>network and transmits it to the connected device. It also reads data in the<br>device and transmits it to the network.                                                                                                    |
|                                                          | The 20-750-PNET2P PROFINET Dual-port option module connects PowerFlex<br>750-Series drives to a PROFINET network. Option modules are sometimes also<br>called 'adapters', 'cards', 'embedded communication options', or 'peripherals'.<br>On PowerFlex 750-Series drives, option modules can also be I/O modules,<br>encoder modules, safety modules, and so forth.                                                                                                    |
| PCCC (Programmable Controller<br>Communications Command) | PCCC is the protocol used by some controllers to communicate with devices on<br>a network. Some software products (for example, DriveExplorer and<br>DriveExecutive software) also use PCCC to communicate.                                                                                                    |
| Ping                                                     | A message that is sent by a DPI product to its peripheral devices. Pings are used to gather data about the product, including whether it can receive messages and if they can log in for control.                                                                                                    |
| PowerFlex 750-Series<br>(Architecture Class) Drives      | Allen-Bradley PowerFlex 750-Series drives are part of the PowerFlex 7-Class family of drives.                                                                                                    |
| PROFINET Network                                         | PROFINET is the open industrial Ethernet standard of PROFIBUS<br>International (PI) for automation. PROFINET uses TCP/IP and IT standards,<br>and is, in effect, real-time Ethernet. The PROFINET network is designed for<br>industrial communications, where both I/O and acyclic messages can be<br>transmitted over the network to communicate with industrial automation<br>equipment. The number of devices that a PROFINET network can support<br>depends on the class of network it is installed in. For example, a network with a<br>Class C IP address can have 254 nodes.<br>General information about PROFINET standards and the PROFINET |
|                                                          | specification are maintained by PROFIBUS & PROFINET International (PI).<br>See <u>http://www.profinet.com/</u> .                                                                                                    |

| Reference/Feedback    | The Reference is used to send a setpoint (for example, speed, frequency, and torque) to the drive. It consists of one 32-bit word of output to the option module from the network.                                                                                                    |
|-----------------------|----------------------------------------------------------------------------------------------------|
|                       | Feedback is used to monitor the speed of the drive. It consists of one 32-bit word of input from the option module to the network.                                                                                                    |
| Scanner               | A scanner is a separate module (of a multi-module controller) or a built-in component (of a single-module controller) that provides communication with option modules connected to a network. See also <u>Controller</u> .                                                                                                    |
| SI (Serial Interface) | A next generation communication interface used by various Allen-Bradley drives, such as PowerFlex 750-Series drives.                                                                                                    |
| Status Indicators     | LEDs that are used to report the status of the option module, network, and drive. They are on the option module and can be viewed when the drive is powered and its cover is removed.                                                                                                    |
| Stop Action           | When communication is disrupted (for example, a cable is disconnected), the<br>option module and drive can respond with a stop action. A stop action results<br>in the drive receiving zero as values for Logic Command, Reference, and<br>Datalink data. If the drive was running and using the Reference from the<br>option module, it will stay running but at zero Reference.                                          |
| Subnet Mask           | An extension to the IP addressing scheme that lets you use a single network ID for multiple physical networks. A bit mask identifies the part of the address that specifies the network and the part of the address that specifies the unique node on the network. A '1' in the subnet mask indicates the bit is used to specify the network. A '0' in the subnet mask indicates that the bit is used to specify the node. |
|                       | For example, a subnet mask on a network may appear as follows: 1111111<br>1111111 1111111 11000000 (255.255.192). This mask indicates that 26 bits are<br>used to identify the network and 6 bits are used to identify devices on each<br>network. Instead of a single physical Class C network with 254 devices, this<br>subnet mask divides it into four networks with up to 62 devices each.                            |
| Update                | The process of updating firmware in a device. The option module can be<br>updated using various Allen-Bradley software tools. See <u>Updating the Option</u><br><u>Module Firmware on page 33</u> .                                                                                                    |
| Zero Data             | When communication is disrupted (for example, a cable is disconnected), the<br>option module and drive can respond with zero data. Zero data results in the<br>drive receiving zero as values for Logic Command, Reference, and Datalink<br>data. If the drive was running and using the Reference from the option<br>module, it will stay running but at zero Reference.                                                  |

Glossary
#### A

acyclic messaging about 39 definition 67 applying power to the option module 20 attentions 15

### B

baud rate, see data rate bit definitions Logic Command/Status words for PowerFlex 750-Series drives 64 bit definitions of Logic Command/Status word for PowerFlex 750-Series drives 61 bus supply products

Logic Command/Status words 64

### C

cable, PROFINET 19 classes of IP addresses 69 Comm Flt Action Host parameter 59 communication card, see option module compatible products description 14 components of the option module 12 configuration tools 25 Connected Components Workbench software definition/website 67 connecting option module to the drive 18 to the network 19 ControlFLASH software 67 controller 67

### D

data rate 67 **Datalinks (Host parameters DL From Net 01-16** and DL To Net 01-16) definition 67 in I/O image 36 using 37 DCP (Discovery Configuration Protocol) definition 67 usina 26 **Device parameters list 56 DHCP (Dynamic Host Configuration Protocol)** definition 67 free server application 67 using 26 **DHCP Device parameter 57** diagnostic items 47 **DL From Net 01-16 Host parameters** 58 DL To Net 01-16 Host parameters ] 58 **DLs From Net Act Device parameter** 56 **DLs To Net Act Device parameter** 56

DPI (Drive Peripheral Interface) 67 DriveExecutive software definition/website 68

option module configuration tool 25 DriveExplorer software definition/website 68 option module configuration tool 25 drives, see PowerFlex 750-Series (Architecture Class) drives DriveTools SP software 68

## E

EEPROM, see Nonvolatile Storage (NVS) equipment required 14 events clearing/viewing 50 list of 50

### F

fault action configuring the option module for 30 definition 68 fault configuration configuring the option module for 31 definition 68 faults, see events features 12 firmware revision 8 update guidelines 33 firmware revision 8 Flt Cfg DL 01-16 Host parameters 60 Flt Cfg Logic Host parameter 60

## G

Fit Cfg Ref Host parameter 60

gateway 68 gateway address setting with DCP 26 setting with DHCP 26 setting with parameters 27 Gateway Cfg 1-4 Device parameters 57 GSDML (Generic Station Description Markup Language) files 68

## H

hardware address 68 HIM (Human Interface Module) accessing parameters with 26 definition 68 hold last configuring the option module for 30 definition 69 host IDs 69 Host parameters list 58

#### 1/0

L

about 35 definition 69 understanding the I/O image 36 idle action 69 Idle Flt Action Host parameter 59 installation applying power to the option module 20 connecting to the network 19 preparing for 17 IP Addr Cfg 1-4 Device parameters 56 **IP address** definition/classes 69 setting with DCP 26 setting with DHCP 26 setting with parameters 27 **IP Address Selection Jumper** 17

### L

Leader-Follower hierarchy configuring option module for 28 LEDs, see status indicators or name of indicator Logic Command/Status bit definitions for PowerFlex 750-Series drives 61, 64 definition 69 in I/O image 36 using 36

#### M

MAC address, see hardware address Master-Slave hierarchy definition 70 messages, see acyclic messaging MOD status indicator locating 45 troubleshooting with 46 Msg Flt Action Host parameter 59

#### N

NET A status indicator locating 45 troubleshooting with 46 Net Addr Src Device parameter 56 NET B status indicator locating 45 troubleshooting with 47 network cable 19 network IDs 69 Nonvolatile Storage (NVS) definition 70 in drive 37 in option module 25

### 0

option module applying power 20 compatible products 14 components 12 configuration tools 25 connecting to the drive 18 to the network 19 definition 70 Device parameters list 56 - 58 features 12 firmware updating 33 Host parameters list 58 installation 17 - 24 IP address setting with DCP 26 setting with DHCP 26 setting with parameters 27 resetting 31 restoring parameters to factory default values 32 specifications 53 viewing its status using parameters 33

## P

parameters accessing 25 convention 8 Device parameters list 56 - 58 Host parameters list 58 numbering scheme 56 restoring to factory default values 32 PCCC (Programmable Controller **Communications Command)** 70 **Peer Flt Action Host parameter 59** ping 70 Port Number Device parameter 56 **PORT status indicator** locating 45 troubleshooting with 46 PowerFlex 20-HIM-A6 or 20-HIM-C6S HIM 26 **PowerFlex 750-Series (Architecture Class)** drives compatible with option module 14 definition 70 HIM 26 preparing for an installation 17 processor, see controller PROFINET cable 19 connector for option module 12 data rate 53 network definition 70 specification 70 programmable logic controller, see controller

### Q

quick start 16

### R

Reference/Feedback definition 71 in I/O image 36 using 36 regulatory compliance 54 Reset Module Device parameter 56 resetting the option module 31

#### S

safety precautions 15 Serial Interface (SI) 71 specifications option module 53 **PROFINET 70** Profinet subnet mask 71 status indicators definition 71 MOD 45, 46 NET A 45, 46 NET B 45, 47 normal operation 21 PORT 45, 46 troubleshooting with 46 - 47 understanding 45 stop action 71 Subnet Cfg 1-4 Device parameters 57 subnet mask

definition 71 setting with DCP 26 setting with DHCP 26 setting with parameters 27

#### Τ

tools required 14 troubleshooting 45 - 52

#### U

update definition 71 guidelines 33

#### W

website for Connected Components Workbench software 67 DriveExecutive software 68 DriveExplorer software 68 DriveTools SP software 68 GSDML files 68 wiring, see cable, PROFINET

#### Ζ

zero data

configuring the option module for 30 definition 71

# **Rockwell Automation Support**

| Technical Support Center                            | Find help with how-to videos, FAQs, chat, user forums, and product notification updates.           | rok.auto/support              |
|-----------------------------------------------------|----------------------------------------------------------------------------------------------------|-------------------------------|
| Knowledgebase                                       | Access Knowledgebase articles.                                                                     | <u>rok.auto/knowledgebase</u> |
| Local Technical Support Phone Numbers               | Locate the telephone number for your country.                                                      | <u>rok.auto/phonesupport</u>  |
| Literature Library                                  | Find installation instructions, manuals, brochures, and technical data publications.               | <u>rok.auto/literature</u>    |
| Product Compatibility and Download Center<br>(PCDC) | Download firmware, associated files (such as AOP, EDS, and DTM), and access product release notes. | rok.auto/pcdc                 |

Use these resources to access support information.

## **Documentation Feedback**

Your comments help us serve your documentation needs better. If you have any suggestions on how to improve our content, complete the form at <u>rok.auto/docfeedback</u>.

## Waste Electrical and Electronic Equipment (WEEE)

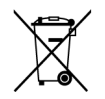

At the end of life, this equipment should be collected separately from any unsorted municipal waste.

Rockwell Automation maintains current product environmental information on its website at rok.auto/pec.

Allen-Bradley, Connected Components Workbench, ControlFLASH, ControlFLASH Plus, DeviceLogix, DPI, DriveLogix, DriveExecutive, DriveExplorer, DriveTools, expanding human possibility, FactoryTalk, IntelliCENTER, PowerFlex, Rockwell Automation, Rockwell Software, RSLogix, RSLogix 5000, RSNetWorx, Studio 5000 Logix Designer, and TotalFORCE are trademarks of Rockwell Automation, Inc.

EtherNet/IP is a trademark of ODVA, Inc.

Trademarks not belonging to Rockwell Automation are property of their respective companies. Rockwell Otomasyon Ticaret A.Ş. Kar Plaza iş Merkezi E Blok Kat:6 34752, içerenköy, İstanbul, Tel: +90 (216) 5698400 EEE YÖnetmeliğine Uygundur

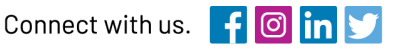

#### rockwellautomation.com

expanding human possibility<sup>™</sup>

AMERICAS: Rockwell Automation, 1201 South Second Street, Milwaukee, WI 53204-2496 USA, Tel: (1) 414.382.2000, Fax: (1) 414.382.4444 EUROPE/MIDDLE EAST/AFRICA: Rockwell Automation NV, Pegasus Park, De Kleetlaan 12a, 1831 Diegem, Belgium, Tel: (32) 2 663 0600, Fax: (32) 2 663 0640 ASIA PACIFIC: Rockwell Automation, Level 14, Core F, Cyberport 3, 100 Cyberport Road, Hong Kong, Tel: (852) 2887 4788, Fax: (852) 2508 1846